MON-T2 温度ロガー

ご使用マニュアル

目 次

ご使用方法

ご使用前準備 【お使いになる前に】 【TempWite のインストール】

#### 使用方法

【ソフトウエアとクイックアイコン】 ≪ロガーにアクセスするには≫ ≪ロガーをプログラムするには≫ ≪ロガーをスタートさせるには≫ 《ロガーをストップさせるには≫ 【ロガーデータの読み取り】 【ファイルをエクスポートするには】 【ロガーを再利用するには】 【MORE INFO】 ≪LCD バージョンの説明≫

ヘルプ 【ウィザードへようこそ】 【接続ウィザード】 【TempWrite の概要】 【パラメータウィザード】 【グラフガイド】

トラブルシューティング 【お問合せ】

## ご使用方法

使用方法はいたって簡単です。

TempWrite ソフトウエアにあるヘルプウィザードにすべてが記載されています。 メニューバーにある以下のヘルプボタンをクリックするだけです。

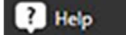

## ご使用前準備

【お使いになる前に】

Temprecord リーダー(読取り装置)または、一般的な USB ケーブル (USB モデル) TempWite ソフトウエア (無料) でダウンロードして PC にインストール \*Temprecord リーダーは、USB モデルを含む Temprecord 社すべての温度ロガーに使用できます。

ダウンロードのアドレス

https://temprecord.com/our-software/tempwrite/

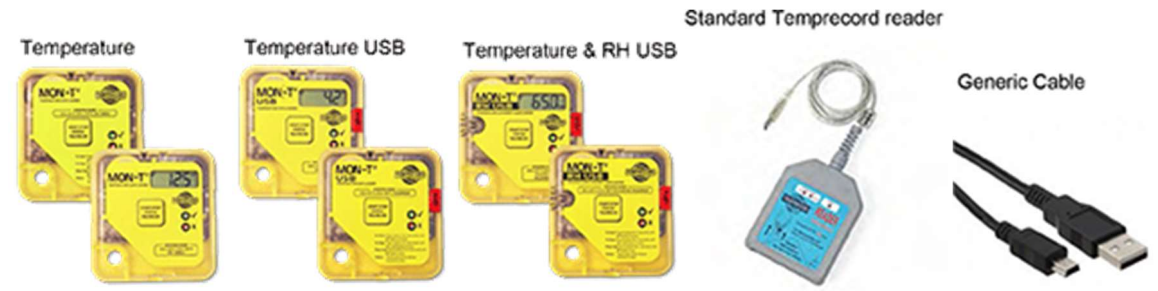

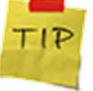

作業を手際よく進めるために多数のロガーを操作する場合、Tempracord リーダーの使用を推奨いた します。

### 【TempWite のインストール】

- TempWite ソフトウエアは、以下から無償でダウンロードできます。 https://temprecord.com/our-software/tempwrite/
- ・ ダウンロード後インストーラーの案内に従ってインストールしてください。
- ・ Windows7,8,8.1,10 に対応しています。
- ソフトウエアをインストールするまで、温度ロガーを PC に差し込んだり、Temprecord リーダーを接続 したりしないでください。

## 使用方法

 $\begin{bmatrix} (ソフトウエアとクイックアイコン \end{bmatrix}$   $\widehat{P} \bigoplus \widehat{P} \bigoplus \widehat{P$ 

す。

また、自動翻訳ソフトと連動しているので、ご希望の言語に変換可能です。

≪ロガーにアクセスするには≫

- ソフトウエアを起動させ、Temprecord リーダーを PC に接続します。次にリーダーに温度ロガーを差込みます。温度ロガーを上向きに、輪っかがリーダーの外側になるようにセットします。
- ・ USB モデルの場合、USB ケーブルを使用して、直接 PC に繋げます。
- キーボードのスペースバーをタイプしてロガーにアクセスします。

≪ロガーをプログラムするには≫

1. TempWrite ソフトウエアを起動させます。スペースキーもしくは《クエリ》アイコンを押します。

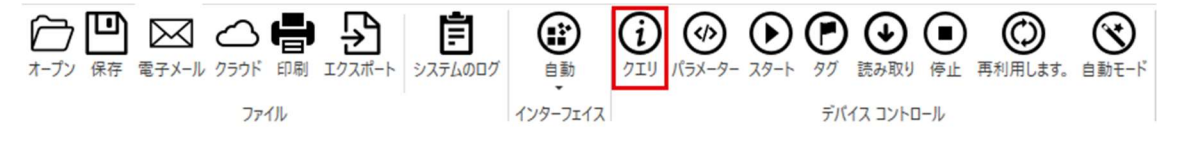

- 2. ロガーをプログラムする《パラメーター》を選択します。
- 3. パラメータの基本設定で希望の設定を行います。

| Mon-T <sup>2</sup><br>LCD USB<br>DU00001150 | プログラム装置 変更を元に戻す パラメーター<br>ウィザード パラメーター制御                      |                                      |
|---------------------------------------------|---------------------------------------------------------------|--------------------------------------|
|                                             | 全般的な設定                                                        | ▲                                    |
| 準備ができて<br>28.66 ℃                           | <b>デバイス単位:</b><br>● (摂氏)<br>○ 飛輪海                             | □ パスワードでデバイスを保護します。<br><b>パスワード:</b> |
| ( <b>7</b> ) ###                            | <b>右</b> 効-                                                   | 確認します。:                              |
| III 做安                                      | ▼ ループの上書き                                                     |                                      |
|                                             | □ ボタンで開始します。                                                  |                                      |
| <u>₩</u> 1/57                               | □ ボタンで停止します。                                                  |                                      |
|                                             | ▶ ハッノを舟利用。                                                    |                                      |
| 1192、統計情報                                   | ▶ クリを配直9つことを計判します。                                            |                                      |
| <b>é</b>                                    | <ul> <li>✓ にじ メニューを有効にします。</li> <li>✓ 拡張の LCD メニュー</li> </ul> | 使用される文字: 8/160                       |
|                                             | 開始、停止とサンプルの設定                                                 |                                      |
|                                             | 起動オプション:                                                      | サンプル期間:                              |
|                                             | ● 遅延開始します。                                                    | 00:00:30                             |
|                                             | ○ 日付時刻で開始します。                                                 | 開始遅延:                                |
|                                             |                                                               | 00:10:10                             |
|                                             |                                                               | 日付時刻で開始します。:                         |
|                                             | ● ユーザーによる停止が必要です。                                             | 2017/07/06 11:45                     |
|                                             | ○ サンプルを停止します。                                                 | サンプルを停止します。:                         |
|                                             | ○ 日付時刻で停止します。                                                 | 61 🗘                                 |
|                                             |                                                               |                                      |
|                                             |                                                               | 2017/07/04 18:46                     |

4. 一度設定したプログラムを、《プログラム装置》アイコンをクリックして、ロガー本体にセーブさせます。

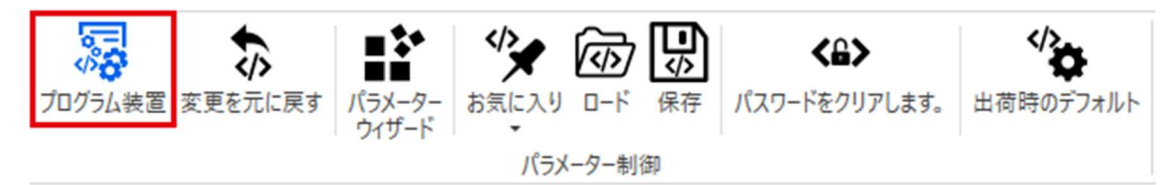

≪ロガーをスタートさせるには≫

TempWrite ソフトウエアの≪スタート≫アイコンをクリックします。

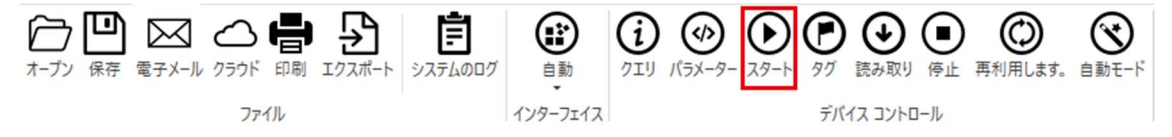

また、TempWrite ソフトウエアで、ロガーボタンの使用設定を行うと、ロガーの Start/Stop ボタンを 2 秒押 すことでスタートできます。

#### ≪ロガーをストップさせるには≫

TempWrite ソフトウエアの≪パラメーター≫にある、『開始、停止とサンプルの設定』によりストップさせる ことができます。

| Mon-T <sup>2</sup><br>LCD USB<br>DU00001150 | プログラム装置 変更を元に戻す パラメーター<br>ウバザード パラメーター カ気に入り ロード 保存 パスワードをグ<br>パラメーター制御                                                              | >><br>リアします。<br>出荷時のデフォルト                    |
|---------------------------------------------|----------------------------------------------------------------------------------------------------|----------------------------------------------|
| 準備ができて<br>28.66 °C                          | <ul> <li>✓ ボタンで停止します。</li> <li>✓ ボタンを再利用.</li> <li>✓ タグを配置することを許可します。</li> <li>✓ LCD メニューを有効にします。</li> <li>✓ 拡張の LCD メニュー</li> </ul> | 使用される文字: 8/160                               |
| 目標要                                         | 開始、停止とサンプルの設定                                                                                                    | *                                            |
| ペラ パラスーター                                   | <ul> <li>起動オブション:</li> <li>運延開始します。</li> <li>日付時刻で開始します。</li> </ul>                                                                  | サンブル期間:<br>00:00:30<br>開始遅延:                 |
| ■ 値                                         | <mark>停止オブション:</mark><br>● ユーザーによる停止が必要です。                                                                                           | 00:10:10<br>日付時刻で開始します。:<br>2017/07/06 11:45 |
|                                             | <ul> <li>○ 停止の場合</li> <li>○ サンプルを停止します。</li> <li>○ 日付時刻で停止します。</li> </ul>                                                            | サンブルを停止します。:<br>61 ○<br>日付時刻で停止します。:         |
|                                             | 旅行情報:<br>16384 サンブル 5日 16:32:00 デバイスの前に 既存のサンブルの上書きを開始します。<br>今起動した場合 (2017/07/06 11:46:51) 開始遅延 00:10:10 サンプルを上書きするデバ               | 2017/07/04 18:46                             |
|                                             | チャネルの設定                                                                                                    | *                                            |
|                                             | <b>チャンネル 1: 温度</b><br>✔ 有効になっています。                                                                                                   | <b>チャンネル 2: 温度</b><br>□ 有効になっています。           |
|                                             | □ 制限を有効にします。                                                                                                    | □ 制限を有効にします。                                 |

#### 【ロガーデータの読み取り】

TempWrite ソフトウエアのホームにある≪読み取り≫アイコンをクリックするとデータを読み取ります。

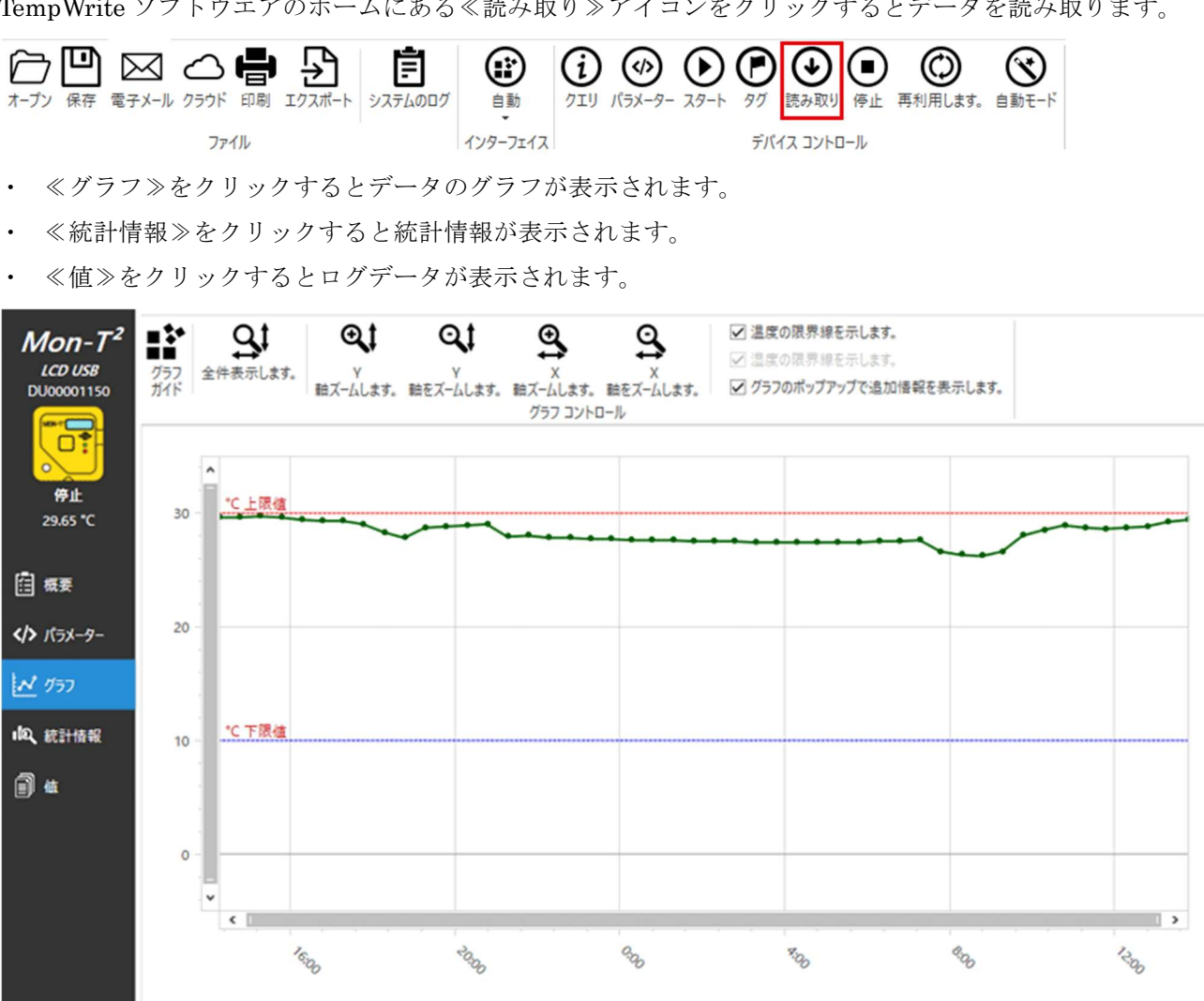

#### 【ファイルをエクスポートするには】

≪エクスポート≫アイコンをクリックすることで、セーブしたデータを PDF やエクセルなど改ざん不可の信 頼できるデータへ変換が容易です。

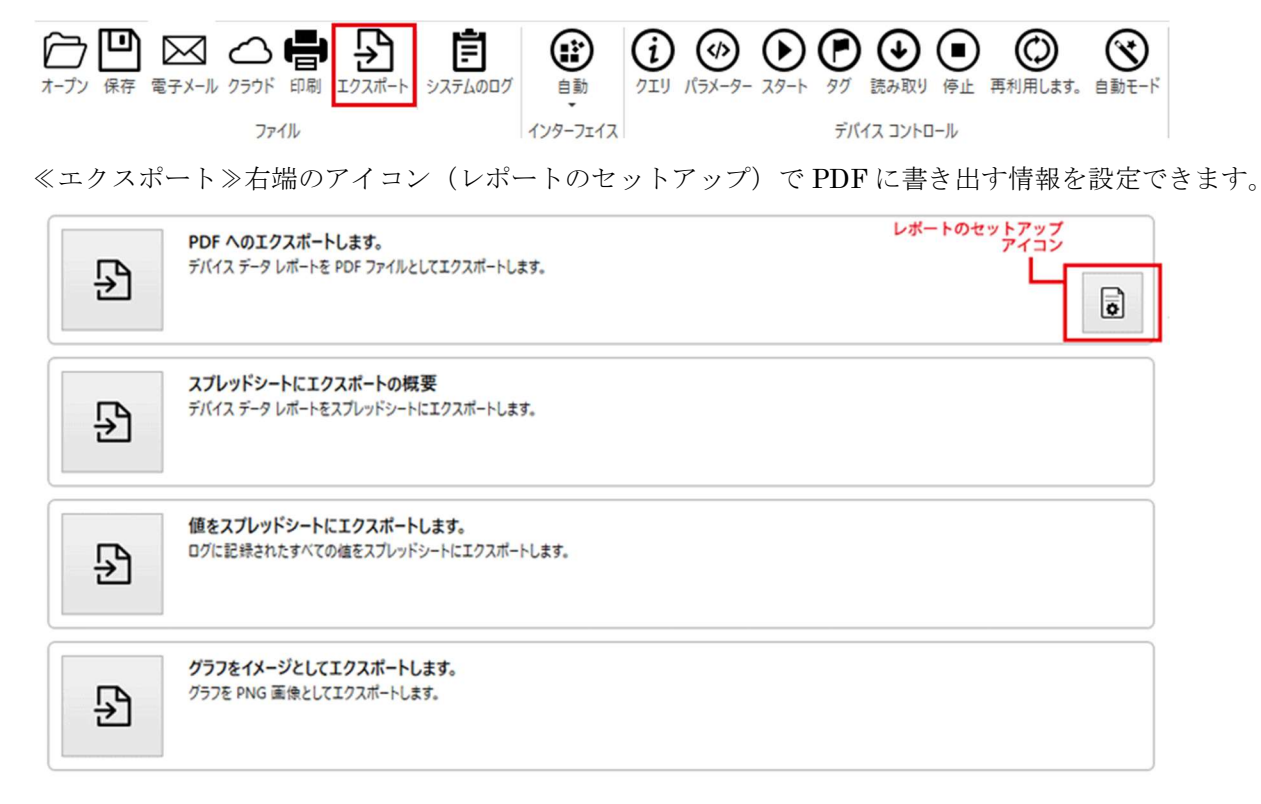

#### 【ロガーを再利用するには】

ロガーを再利用または再プログラムするには、ホームにある≪再利用します≫アイコンをクリックします。 ロガー内のデータが消え、使用可能のモードになります。

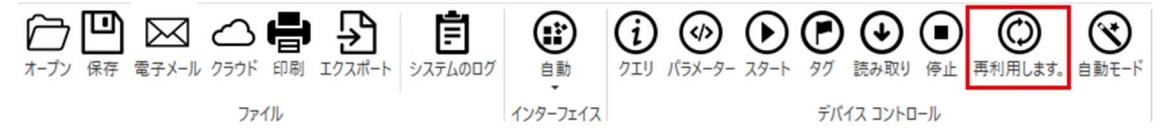

(注)パラメーターで設定したリミットを突破していない場合、ロガーボタンを押すことで再使用(継続)で きます。

これでロガーの再利用が可能です。

## [MORE INFO]

≪LCD バージョンの説明≫

ボタンを使ってロガーをスタート/ストップする場合(パラメーターでの設定済みの場合) LCD スクリーンに『スタート』や『ストップ』が表示されるまで押してください。

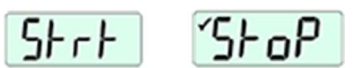

- ・ ロガーがデータを計測中の場合、現在の温度や湿度(ロガーのモデルにより)が表示されます。
- ・ ロガーのボタンを押すと以下のように表示が変わります。(パラメーターで設定済みの場合)

| LCD Version                                   | n de service de service<br>La service de service de la service de la service de la service de la service de la service de la service de la |
|-----------------------------------------------|----------------------------------------------------------------------------------------------------|
| Hi: F°                                        | um temperature recorded                                                                                                    |
| LCD displays minimu                           | m temperature recorded                                                                                                    |
| LCD displays average                          | e temperature recorded                                                                                                    |
| LCD displays time (in                         | hours & mins) above                                                                                                    |
| upper temperature I                           | imit programmed                                                                                                    |
| LCD displays time (in<br>lower temperature li | hours & mins) below<br>mit programmed                                                                                                    |

# ヘルプ

| U                                                          | TempWrite                                                                                                  | - 8 X |
|------------------------------------------------------------|----------------------------------------------------------------------------------------------------|-------|
| ш•×==-Ш                                                    |                                                                                                    | ^ Ø   |
|                                                            | ウイザードへようこそ<br>TempWrite ソフトウェアを簡単に紹介します。初めてソフトウェアを初めて起動するときに通常表示されます。                                      |       |
| ▶<br>つ ホーナン<br>□ απ                                        | 接続ウィザード Temprecord デバイスを取得する方法についてのクイック ガイドは、TempWrite との通信に接続されています。                                      |       |
| <ul> <li>□ why</li> <li>□ 電子メール</li> <li>△ 259ド</li> </ul> | TempWrite の概要<br>このガイドでは、TempWrite ソフトウエアを開始する方法を示します。これは、ソフトウェアを使用してブログラム、開始を読んで、お使いのデバイスを再利用する方法をガイドします。 |       |
| 🖶 印刷<br>予 12スポート                                           | バラメーター ウイザード<br>このウィザードは、お使いのデバイスモブログラムするために使用することができますデバイスのバラメーター ファイルモ作成することを説明します。                      |       |
| な 設定<br>マートレーズ                                             | グラフガイド<br>このガイドは、TempWrite ソフトウェア内でグラフを使用する方法を示すものです。                                                      |       |
|                                                            |                                                                                                    |       |
|                                                            |                                                                                                    |       |

【ウィザードへようこそ】

|                                                                                   | ウィザードへようご                                                                                                    | 7                                                                | ×                                                |
|-----------------------------------------------------------------------------------|----------------------------------------------------------------------------------------------------|------------------------------------------------------------------|--------------------------------------------------|
| TempWrite                                                                         | へようこそ                                                                                                    |                                                                  |                                                  |
| これが初めてこのア                                                                         | プリケーションを使用するため?のクイック ガイド                                                                                                    | を通言してくださいを問始!                                                    | .±                                               |
| このガイドおよびその                                                                        | の他のヘルプメニューからの表示に常にあります。                                                                                                    |                                                                  | <b>70.</b> 7 °                                   |
|                                                                                   |                                                                                                    |                                                                  |                                                  |
|                                                                                   |                                                                                                    |                                                                  |                                                  |
|                                                                                   |                                                                                                    |                                                                  |                                                  |
|                                                                                   |                                                                                                    |                                                                  |                                                  |
|                                                                                   |                                                                                                    |                                                                  |                                                  |
|                                                                                   |                                                                                                    |                                                                  |                                                  |
|                                                                                   |                                                                                                    |                                                                  |                                                  |
|                                                                                   |                                                                                                    |                                                                  |                                                  |
|                                                                                   |                                                                                                    |                                                                  |                                                  |
|                                                                                   |                                                                                                    |                                                                  |                                                  |
|                                                                                   |                                                                                                    |                                                                  |                                                  |
|                                                                                   |                                                                                                    |                                                                  |                                                  |
| 戻る                                                                                |                                                                                                    | 次                                                                | キャンセル                                            |
|                                                                                   |                                                                                                    |                                                                  |                                                  |
|                                                                                   | 1                                                                                                    |                                                                  |                                                  |
|                                                                                   | ウィザードへようこ                                                                                                    |                                                                  | ×                                                |
|                                                                                   | ウィザードへようこ                                                                                                    | ₹                                                                | ×                                                |
| 物事は異なって                                                                           | ウィザードへようこ                                                                                                    | ξ                                                                | ×                                                |
| <b>物事は異なって</b><br>TRW (Windows<br>パッケージ地面から                                       | ウィザードへようこ<br>います。<br>用 Temprecord) ソフトウェアのいくつかの側に<br>書かれました。物事が異なること、うまくいけばお                                                                     | そ                                                                | ×<br>npWrite ソフトウェア<br>:使用している場合。                |
| <b>物事は異なって</b><br>TRW (Windows<br>パッケージ地面から<br>包括的なヘルプマ<br>を見つける必要が3              | ウィザードへようこ<br>います。<br>用 Temprecord) ソフトウェアのいくつかの側正<br>書かれました。物事が異なること、うまくいけばお<br>ニュアルではなく、ウィザード、ガイドおよびツール<br>あります。                                | そ<br>町を保持している、間 Tem<br>ちなたが自宅前に trw 社を<br>ヒントに役立つアプリケーシ          | ×<br>npWrite ソフトウェア<br>i使用している場合。<br>rョンを利用できること |
| <b>物事は異なって</b><br>TRW (Windows<br>パッケージ地面から<br>包括的なヘルプマ<br>を見つける必要が<br>ツールが表示するに  | ウィザードへようご<br>います。<br>用 Temprecord) ソフトウェアのいくつかの側ご<br>書かれました。物事が異なること、うまくいけばる<br>ニュアルではなく、ウィザード、ガイドおよびツール<br>あります。<br>こは、アクションのヒント マウスを下のバッテリーの   | そ                                                                | ×<br>npWrite ソフトウェア<br>使用している場合。<br>rョンを利用できること  |
| <b>物事は異なって</b><br>TRW (Windows<br>パッケージ地面から<br>包括的なヘルプマ<br>を見つける必要が<br>ツールが表示するに  | ウィザードへようご<br>います。<br>用 Temprecord) ソフトウェアのいくつかの側に<br>書かれました。物事が異なること、うまくいけばお<br>パニュアルではなく、ウィザード、ガイドおよびツール<br>あります。<br>こは、アクションのヒント マウスを下のバッテリーの  | そ<br>面を保持している、間 Tem<br>あなたが自宅前に trw 社を<br>ヒントに役立つアプリケーシ<br>画像。   | ×<br>npWrite ソフトウェア<br>で使用している場合。<br>コンを利用できること  |
| <b>物事は異なって</b><br>TRW (Windows<br>パッケージ地面から<br>包括的なヘルプマ<br>を見つける必要が3<br>ツールが表示するに | ウィザードへようこ<br>でいます。<br>用 Temprecord) ソフトウェアのいくつかの側に<br>書かれました。物事が異なること、うまくいけばる<br>パニュアルではなく、ウィザード、ガイドおよびツール<br>あります。<br>こは、アクションのヒント マウスを下のバッテリーの | そ<br>動を保持している、間 Terr<br>ちなたが自宅前に trw 社を<br>ヒントに役立つアプリケーシ<br>画像。  | NPWrite ソフトウェア<br>で使用している場合。<br>マョンを利用できること      |
| <b>物事は異なって</b><br>TRW (Windows<br>パッケージ地面から<br>包括的なヘルプマ<br>を見つける必要が<br>ツールが表示するに  | ウィザードへようこ<br>「います。<br>用 Temprecord) ソフトウェアのいくつかの側で<br>書かれました。物事が異なること、うまくいけばお<br>フニュアルではなく、ウィザード、ガイドおよびツール<br>あります。<br>こは、アクションのヒント マウスを下のバッテリーの | こそ<br>動を保持している、間 Terr<br>ちなたが自宅前に trw 社を<br>ヒントに役立つアプリケーシ<br>画像。 | www.ite ソフトウェア<br>使用している場合。<br>マョンを利用できること       |
| <b>物事は異なって</b><br>TRW (Windows<br>パッケージ地面から<br>包括的なヘルプマ<br>を見つける必要が<br>ツールが表示するに  | ウィザードへようご<br>います。<br>用 Temprecord) ソフトウェアのいくつかの側で<br>書かれました。物事が異なること、うまくいけばお<br>ビニュアルではなく、ウィザード、ガイドおよびツール<br>あります。<br>こは、アクションのヒント マウスを下のバッテリーの  | そ<br>動を保持している、間 Terr<br>あなたが自宅前に trw 社を<br>ヒントに役立つアプリケーシ<br>画像。  | ×<br>npWrite ソフトウェア<br>使用している場合。<br>rョンを利用できること  |
| <b>物事は異なって</b><br>TRW (Windows<br>パッケージ地面から<br>包括的なヘルプマ<br>を見つける必要が3<br>ツールが表示するに | ウィザードへようご<br>います。<br>用 Temprecord) ソフトウェアのいくつかの側で<br>書かれました。物事が異なること、うまくいけばお<br>マニュアルではなく、ウィザード、ガイドおよびツール<br>あります。<br>こは、アクションのヒント マウスを下のバッテリーの  | そ                                                                | ×<br>npWrite ソフトウェア<br>で使用している場合。<br>rョンを利用できること |
| <b>物事は異なって</b><br>TRW (Windows<br>パッケージ地面から<br>包括的なヘルプマ<br>を見つける必要が<br>ツールが表示するに  | ウィザードへようこ<br>「います。<br>用 Temprecord) ソフトウェアのいくつかの側<br>書かれました。物事が異なること、うまくいけばお<br>パニュアルではなく、ウィザード、ガイドおよびツール<br>あります。<br>こは、アクションのヒント マウスを下のバッテリーの  | そ                                                                | ×<br>npWrite ソフトウェア<br>で使用している場合。<br>rョンを利用できること |
| <b>物事は異なって</b><br>TRW (Windows<br>パッケージ地面から<br>包括的なヘルプマ<br>を見つける必要が<br>ツールが表示するに  | ウィザードへようご<br>います。<br>用 Temprecord) ソフトウェアのいくつかの側ご<br>書かれました。物事が異なること、うまくいけばお<br>フニュアルではなく、ウィザード、ガイドおよびツール<br>あります。<br>こは、アクションのヒント マウスを下のパッテリーの  | そ<br>動を保持している、間 Terr<br>らなたが自宅前に trw 社を<br>ヒントに役立つアプリケーシ<br>画像。  | ×<br>npWrite ソフトウェア<br>使用している場合。<br>rョンを利用できること  |
| <b>物事は異なって</b><br>TRW (Windows<br>パッケージ地面から<br>包括的なヘルプマ<br>を見つける必要が3<br>ツールが表示するに | ウィザードへようご<br>います。<br>用 Temprecord) ソフトウェアのいくつかの側で<br>書かれました。物事が異なること、うまくいけばお<br>ビニュアルではなく、ウィザード、ガイドおよびツール<br>あります。<br>こは、アクションのヒント マウスを下のパッテリーの  | そ                                                                | ×<br>hpWrite ソフトウェア<br>そ使用している場合。<br>rョンを利用できること |
| <b>物事は異なって</b><br>TRW (Windows<br>パッケージ地面から<br>包括的なヘルプマ<br>を見つける必要が<br>ツールが表示するに  | ウィザードへようご<br>でいます。<br>用 Temprecord) ソフトウェアのいくつかの側で<br>書かれました。物事が異なること、うまくいけばお<br>パニュアルではなく、ウィザード、ガイドおよびツール<br>あります。<br>こは、アクションのヒント マウスを下のパッテリーの | そ                                                                | ×<br>npWrite ソフトウェア<br>使用している場合。<br>rョンを利用できること  |
| <b>物事は異なって</b><br>TRW (Windows<br>パッケージ地面から<br>包括的なヘルプマ<br>を見つける必要が<br>ツールが表示するに  | ウィザードへようご<br>います。<br>用 Temprecord) ソフトウェアのいくつかの側で<br>書かれました。物事が異なること、うまくいけばお<br>ビュアルではなく、ウィザード、ガイドおよびツール<br>あります。<br>こは、アクションのヒント マウスを下のパッテリーの   | でそ<br>動を保持している、間 Terr<br>ちなたが自宅前に trw 社を<br>ヒントに役立つアプリケーシ<br>画像。 | ×<br>npWrite ソフトウェア<br>さ使用している場合。<br>rョンを利用できること |
| <b>物事は異なって</b><br>TRW (Windows<br>パッケージ地面から<br>包括的なヘルプマ<br>を見つける必要が<br>ツールが表示するに  | ウィザードへようご<br>います。<br>用 Temprecord) ソフトウェアのいくつかの側び<br>書かれました。物事が異なること、うまくいけばお<br>マニュアルではなく、ウィザード、ガイドおよびツール<br>あります。<br>には、アクションのヒント マウスを下のパッテリーの  | そ                                                                | ×<br>pWrite ソフトウェア<br>使用している場合。<br>rョンを利用できること   |

| V V                                                                                                    | ウィザードへ                                                                                                    | -57Z                                                                                                   | ×                                                   |
|----------------------------------------------------------------------------------------------------|----------------------------------------------------------------------------------------------------|----------------------------------------------------------------------------------------------------|-----------------------------------------------------|
|                                                                                                    | 719-174                                                                                                    | トノして                                                                                                   |                                                     |
| 改善されたデパイ<br>新しい TempWrite<br>の Temprecord U:<br>定について心配する<br>ただメイン ツールバー<br>つけるかどうかを確認<br>注: 一度に 1 つの<br>USB ロガーに与えら | イス インターフェイス ・ ソフトウェアは、デバイスを自動的に検出<br>SB デバイスまたは本物 Temprecord US<br>必要がなくなります。 ・ インターフェイス・メニューから自動インタ<br>認します。 ・ デバイスのみで動作します。複数のデバイ<br>れた優先順位の 1 つで、読むとすると! ・ 「「●・Menu Home ● ● ● ● ● ● ● ● ● ● ● ● ● ● ● ● ● ● ● | 、デバイス インターフェイスを PC ?<br>B リーダーがある場合は、もう一度<br>ーフェイスが選択されて、これは自<br>スを読み取るしようとしている、自<br>Auto<br>Interface | を向上します。本物<br>を、COM ポートの設<br>動的にデバイスを見<br>動インターフェイスは |
|                                                                                                    |                                                                                                    |                                                                                                    |                                                     |
| 戻る                                                                                                    |                                                                                                    | 次                                                                                                    | キャンセル                                               |
|                                                                                                    |                                                                                                    |                                                                                                    |                                                     |
|                                                                                                    | ウィザードへ。                                                                                                    | ようこそ                                                                                                   | ~                                                   |
| デ <b>バイスのパラメ</b><br>今は最大 5 デバイ)<br>パラメーター ウィンド<br>なたのお気に入りを                                                          | ーター<br>ス パラメーターをお気に入りに保存できます<br>やを開き、好きなパラメーターを読み込む<br>満成するのには [設定] メニューに移動しる<br>くり。                                                                                                    | <sup>t!</sup><br>設定を選択するには下のアイコンを<br>ます。                                                               | をクリックしたら、あ                                          |
|                                                                                                    |                                                                                                    |                                                                                                    |                                                     |
| 各パラメーターを理論                                                                                                    | 解する問題があれば、 パラメーター ウィザー                                                                                                    | ドを使用してみてください。                                                                                          |                                                     |
| ゼハウメーター ウィザー<br>起動するには下のフ                                                                                            | ドは、ヘルブの設定と、開いているすべての<br>Pイコンを探します。                                                                                                    | )パラメーター ウィンドウで見つける                                                                                     | ことが。 ウィザードを                                         |
|                                                                                                    |                                                                                                    |                                                                                                    |                                                     |

| ウィザードへようこそ                                  | ×   |
|---------------------------------------------|-----|
| ありがとう                                       |     |
| 便利なガイドのヘルプを表示してください。                        |     |
| このガイドを読んで、Temprecord 製品を使用していただきありがとうございます。 |     |
|                                             |     |
|                                             |     |
|                                             |     |
|                                             |     |
|                                             |     |
|                                             |     |
|                                             |     |
|                                             |     |
|                                             |     |
|                                             |     |
|                                             |     |
|                                             |     |
|                                             | -   |
| 戻る<br>[元了] キャン1                             | 270 |

【接続ウィザード】

| 接続ウィザード ×                                                                                                    |                                                                                               |                                       |              |
|----------------------------------------------------------------------------------------------------|-----------------------------------------------------------------------------------------------|---------------------------------------|--------------|
| <ul> <li>接続ウィザードへようこそ。このづ続する方法を指示します。</li> <li>表示したい命令を選択するに(</li> <li>② ② ③ USB デパイスの打</li> <li>③ ③ ③ USB デパイスの打</li> </ul> | ウィザードでは、Temprecord USB デ)<br>よ。<br>指示<br>示                                                    | ベイスまたは Temprecord                     | d USB リーダーに接 |
| 戻る                                                                                                    |                                                                                               | 次                                     | キャンセル        |
|                                                                                                    | 控結ウィザード                                                                                       |                                       | ×            |
|                                                                                                    | 356 190 2 1 2 1                                                                               |                                       |              |
| USB デバイスの指示<br>1. ミニ USB ケーブル、コンピュー<br>2 ミニ USB ケーブルの小さい端<br>3. デバイスの緑色の LED が点<br>ケーブルを抜いてみてください、                           | ター上の利用可能な USB ポートに対<br>を Temprecord USB デバイスに差し<br>がけしていることを保証します。 ライトア<br>それをパックアップそれを差し込みます | たきい端を接続します。<br>小込みます。<br>ップされていない場合デバ | (イス上のミニ USB  |

| 接続ウィザード ×                                                                                                    |  |  |   |       |
|----------------------------------------------------------------------------------------------------|--|--|---|-------|
| 接続ウイザード<br>USB デバイスの指示<br>どちらかの自動または TempWrite で選択された USB デバイス インターフェイスを保証します。<br>Temprecord ™ 自動インターフェイス<br>W USB デバイス<br>Temprecord ™ USB デバイス |  |  |   |       |
| 戻る                                                                                                    |  |  | 次 | キャンセル |
| 接続ウィザード                                                                                                    |  |  |   |       |
|                                                                                                    |  |  |   |       |

【TempWrite の概要】

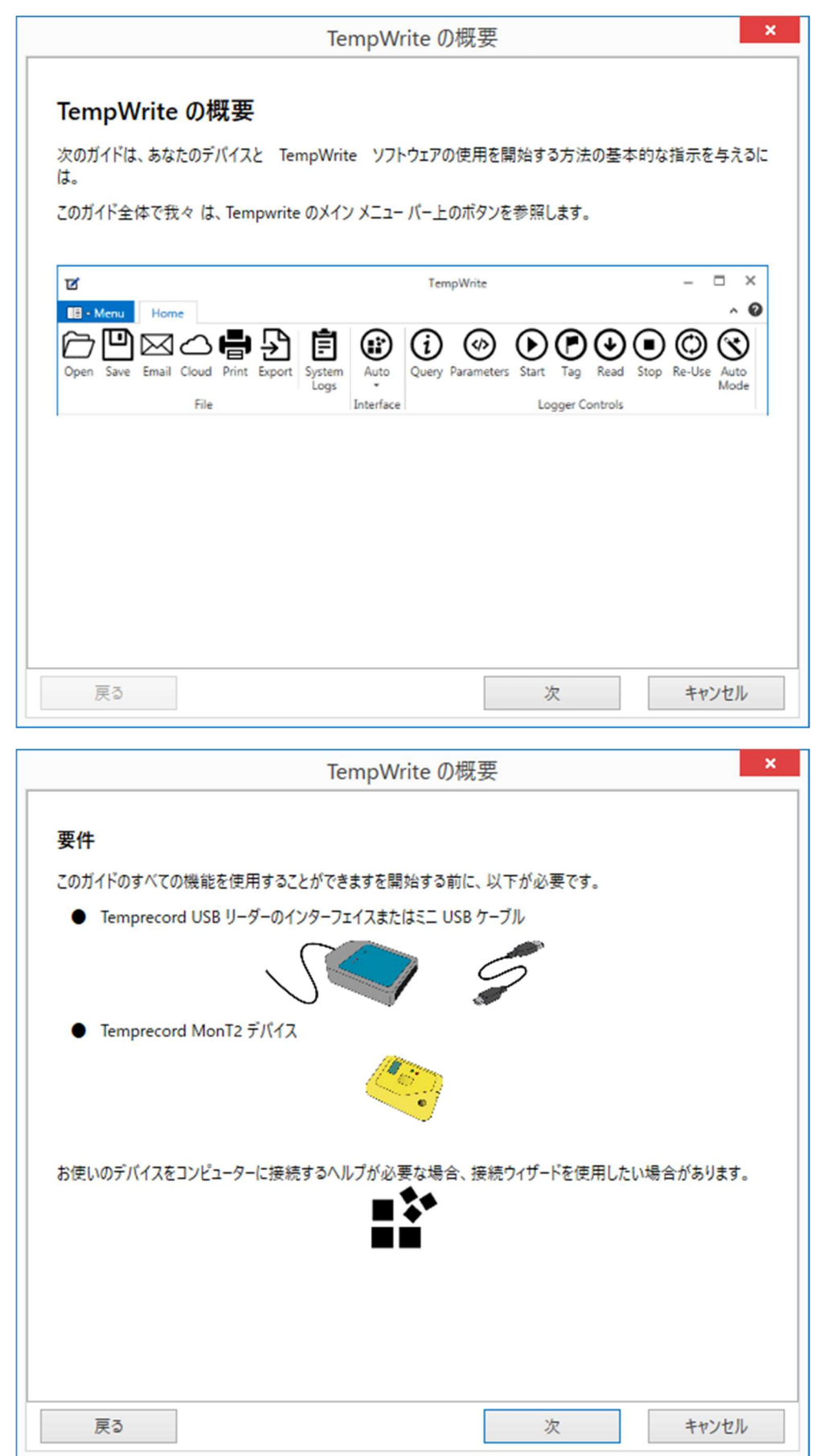

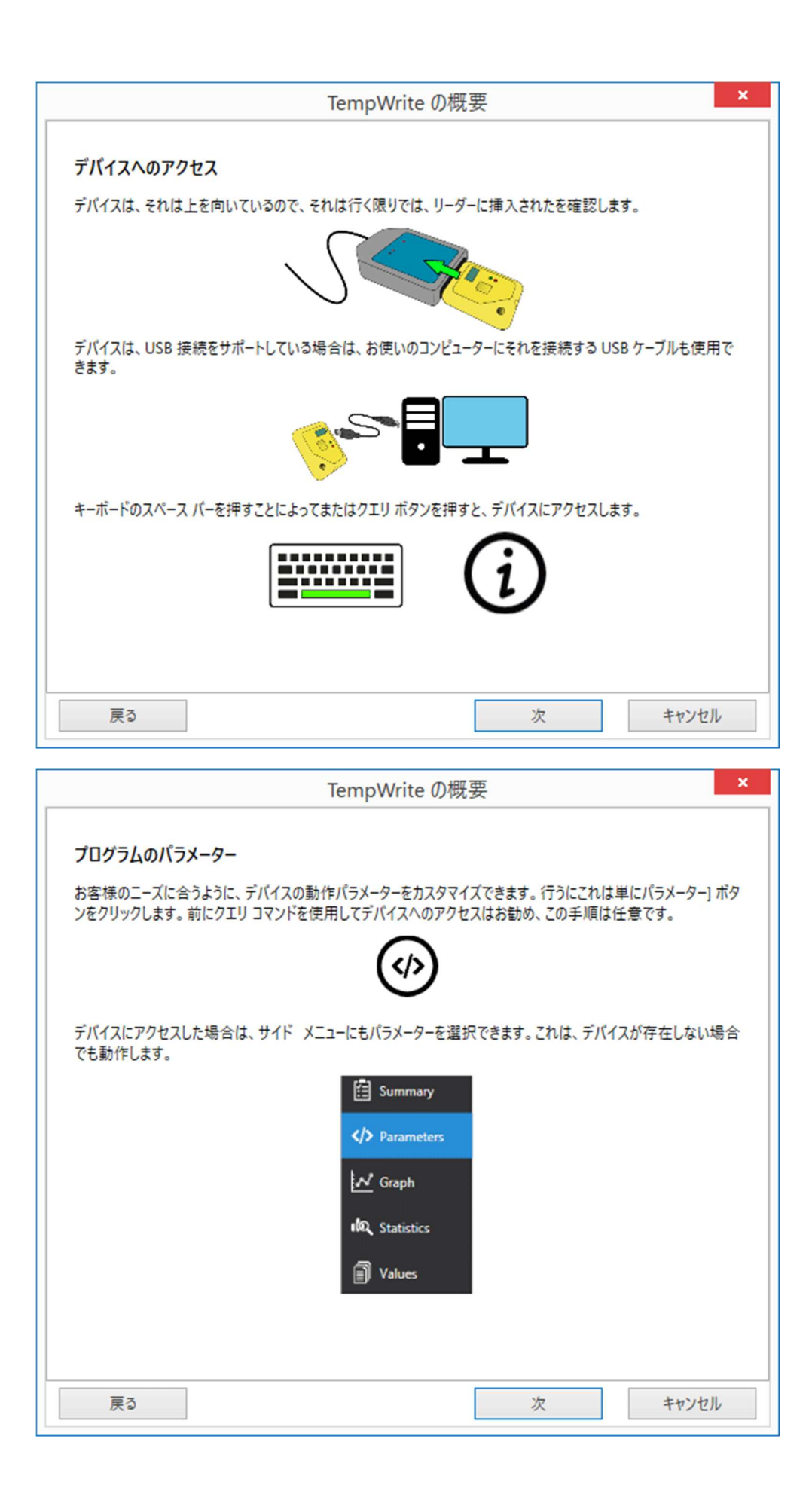

|                               | TempWrite の概要 ×                                                                                                    |
|-------------------------------|----------------------------------------------------------------------------------------------------|
| プログラムのノ                       | パラメーター                                                                                                    |
|                               | Image: Program Undo Logger Changes     Parameter Wizard     Image: Parameter Controls     Image: Parameter Controls     I |
|                               | ー度変更する続行可能性がありますパラメーター画面で。あなたが動けなくなる場合パラメーター<br>ウィザードに従って、すべてのオプションがあります。                                                                                                    |
|                               | 保存には、デバイスへの変更はプログラムのデバイスを選択します。                                                                                                    |
|                               | 出荷時の設定を押すことによって、いつでも工場プログラム パラメーターを復元することも。                                                                                                    |
| 戻る                            | 次 キャンセル                                                                                                    |
|                               | TempWrite の概要 ×                                                                                                    |
| デ <b>バイスを開</b><br>TempWrite で | 始<br>お使いのデバイスを開始するため [スタート ボタン] をクリックします。                                                                                                    |
| パラメーターをプロ<br>開始できます。          | ログラミングする際にボタンによって開始を有効にした場合、2 秒間、デバイス上のボタンを押しても                                                                                                    |
| 特定の日にあな<br>する必要はあり            | にたのデバイスを開始またはパラメーターをプログラミングする際の時間を決定した場合、他の何かを<br>ません。デバイスはすでに始まっています。                                                                                                    |
| 戻る                            | 次 キャンセル                                                                                                    |

| TempWrite の概要                                                                                                    | ×                     |  |  |  |
|----------------------------------------------------------------------------------------------------|-----------------------|--|--|--|
| デバイスを停止します。<br>TempWrite で実行されているデバイスを停止するには、停止ボタンをクリックしてだけ。<br>の<br>あなたはボタンを押してデバイスを 6 秒間実行中、停止できます、パラメーターをプログラミングする際、ボタン オブ<br>ションで停止が有効に提供されます。                 |                       |  |  |  |
| デバイスは、完全な特定のサンプルまたは日付と時刻のときに停止する                                                                                                    | る自動的に可能です。これは、パラメーターを |  |  |  |
| プログラミングする際に、TempWrite で選択したオプションに依存します                                                                                                    | đ.                    |  |  |  |
| 戻る                                                                                                    | 次 キャンセル               |  |  |  |
| TempWrite の概要                                                                                                    | ×                     |  |  |  |
| デバイスを読む                                                                                                    | データを読み取るてとができます 読むてと  |  |  |  |
| は、デバイスは、TempWriteで読み取りボタンを押します。                                                                                                    |                       |  |  |  |
| は、デバイスは、TempWrite で読み取りボタンを押します。<br>は、デバイスがデバイス用のグラフや統計値のページを表示することができま<br>よび記録されたデータを分析します。<br>値<br>Summary<br>くか<br>Parameters<br>レ<br>な<br>Statistics<br>Values | す簡単にすることができますを読む表示お   |  |  |  |

| TempWrite の概要 ×                                                                                                    |  |   |       |  |  |
|----------------------------------------------------------------------------------------------------|--|---|-------|--|--|
| TempWrite の概要 データのエクスポート TempWrite それらのファイルを読むことも必要という残念なことにあなたのデータを保護するための最も安全な方法は、TempWrite ファイルを保存します。 データをエクスポートすると、pdf ファイル、スプレッドシートも画像などさまざまな形式を使用して、簡単にデータを使用したり、さらにさまざまなアプリケーションで動作することができます。 |  |   |       |  |  |
| 戻る 次 キャンセル<br>TempWriteの概要 ×                                                                                                    |  |   |       |  |  |
| デバイスの再利用<br>デバイスが停止したとき再び再利用ボタンをクリックするだけで再それ使用可能性があります。                                                                                                    |  |   |       |  |  |
| 場合これを行うプログラム、あなたも再使用できますデバイス 6 秒が停止したときに、ボタンを押したまま。ただし、のみ制限が破られていない場合、これを行うことができます。                                                                                                    |  |   |       |  |  |
| 戻る                                                                                                    |  | 次 | キャンセル |  |  |

| TempWrite の概要 ×                                                                        |
|----------------------------------------------------------------------------------------|
| ありがとう                                                                                  |
| このガイドを読んで、Temprecord 製品を使用していただきありがとうございます。                                            |
| 今お使いのデバイスで TempWrite を使用する方法について十分な知識が必要です。それ以上の訓練を必要と<br>する必要がありますまたは、サポートお問い合わせください。 |
|                                                                                        |
|                                                                                        |
|                                                                                        |
|                                                                                        |
|                                                                                        |
|                                                                                        |
|                                                                                        |
|                                                                                        |
|                                                                                        |
| 戻る [完了] キャンセル                                                                          |

【パラメータウィザード】

| パラメーター ウィザード ×                                                                                                    |
|----------------------------------------------------------------------------------------------------|
| パラメーター ウィザード                                                                                                    |
| TempWrite パラメーター ウィザードへようこそ。このウィザードは、お使いのデバイスにプログラムすることができますすべてのパラメーター設定<br>を手助けするものです。                                                            |
| デバイス パリアントは、それらをサポートしていない場合でも、すべてのデバイスの設定が表示、ことがありますに注意してください。これは、<br>このウィザードでは、LCD デバイスを構成することができます、にもかかわらず同じ設定が簡単だったのため非液晶デバイスでまだ動作する<br>を意味します。 |
|                                                                                                    |
|                                                                                                    |
|                                                                                                    |
|                                                                                                    |
|                                                                                                    |
|                                                                                                    |
|                                                                                                    |
| 戻る 次 キャンセル                                                                                                    |

| パラメーター ウィザード ×                                                                                                    |
|----------------------------------------------------------------------------------------------------|
| デバイス単位                                                                                                    |
| デバイス単位は、データ デバイスは使用するプログラムがあります。これは摂氏を選択した場合と、すべての値をデバイスが度摂氏で表示<br>されることを意味します。                                                                  |
| この設定は、デパイスの制限パラメーター、LCD メニューとこのソフトウェアを使用せずに生成された任意の PDF レポートに影響します。                                                                              |
| <b>デバイス単位:</b><br>● (摂氏) ○ 飛輪海                                                                                                    |
| TempWrite が好ましい単位を設定することができます設定を持っていることに注意してください。お使いの PC 上のユニットはデバイス上<br>に異なる場合がありますのであなたの要約は常に、華氏を表示ことがありますが、お使いのデバイスは、摂氏表示にまだプログラムことが<br>できます! |
|                                                                                                    |
|                                                                                                    |
|                                                                                                    |
| 戻る 次 キャンセル                                                                                                    |

|                                                                                                    |                                                                                                    |                                                                                | J                                                                                   | パラメーターウ                                                                          | イサート                                                                       |                                                               |                                                    |                                          |                                      |                                                                                                    | <u></u> |
|----------------------------------------------------------------------------------------------------|----------------------------------------------------------------------------------------------------|--------------------------------------------------------------------------------|-------------------------------------------------------------------------------------|----------------------------------------------------------------------------------|----------------------------------------------------------------------------|---------------------------------------------------------------|----------------------------------------------------|------------------------------------------|--------------------------------------|----------------------------------------------------------------------------------------------------|---------|
|                                                                                                    |                                                                                                    |                                                                                |                                                                                     |                                                                                  |                                                                            |                                                               |                                                    |                                          |                                      |                                                                                                    |         |
|                                                                                                    |                                                                                                    |                                                                                | (1) + L > + I                                                                       |                                                                                  |                                                                            |                                                               |                                                    |                                          |                                      |                                                                                                    |         |
| LCD XII-設定(                                                                                                    | のみ液晶                                                                                                    | 当テバイスに影<br>(中/ニナナナト)                                                           | 響を与えるし、                                                                             | すべての非液晶                                                                          | テバイスでは、既                                                                   | たでは無                                                          | 「効します。                                             | 1                                        | -                                    | + +7/-/+                                                                                                    |         |
| LCD メニューは、テ<br>すべての有効なチャ                                                                                              | マネルの                                                                                                    | 実行中または<br>最小、最大、                                                               | は停止中テバイ<br>および平均の値                                                                  | スの液晶画面に<br>直が含まれていま                                                              | 基本的な統計1<br>す。                                                              | 情報を表                                                          | 示すること1                                             | かできまう                                    | T. 201                               | 春報には、                                                                                                    |         |
| ✓ LCD メニューを                                                                                                    | 有効にし                                                                                                    | します。                                                                           |                                                                                     |                                                                                  |                                                                            |                                                               |                                                    |                                          |                                      |                                                                                                    |         |
| メニューを有効にし                                                                                                    | た場合に                                                                                                    | まクイック プレ                                                                       | スとリリース ボタ                                                                           | タンのアクティブ化                                                                        | にします。次のメニ                                                                  | コー項目                                                          | を表示する                                              | 5には、オ                                    | タンを担                                 | 甲すだけ。                                                                                                    |         |
| 拡張の LCD メニュ                                                                                                    | ユーは、名                                                                                                    | 有効なチャオ                                                                         | やルの時間上の                                                                             | 制限と時間制限                                                                          | <b>艮の下などの追</b> 力                                                           | 加情報を                                                          | 表示すること                                             | とができま                                    | ます。                                  |                                                                                                    |         |
| □ 拡張の LCD >                                                                                                    | X                                                                                                    |                                                                                |                                                                                     |                                                                                  |                                                                            |                                                               |                                                    |                                          |                                      |                                                                                                    |         |
|                                                                                                    |                                                                                                    |                                                                                |                                                                                     |                                                                                  |                                                                            |                                                               |                                                    |                                          |                                      |                                                                                                    |         |
|                                                                                                    |                                                                                                    |                                                                                |                                                                                     |                                                                                  |                                                                            |                                                               |                                                    |                                          |                                      |                                                                                                    |         |
|                                                                                                    |                                                                                                    |                                                                                |                                                                                     |                                                                                  |                                                                            |                                                               |                                                    |                                          |                                      |                                                                                                    |         |
|                                                                                                    |                                                                                                    |                                                                                |                                                                                     |                                                                                  |                                                                            |                                                               |                                                    |                                          |                                      |                                                                                                    |         |
|                                                                                                    |                                                                                                    |                                                                                |                                                                                     |                                                                                  |                                                                            |                                                               |                                                    |                                          |                                      |                                                                                                    |         |
|                                                                                                    |                                                                                                    |                                                                                |                                                                                     |                                                                                  |                                                                            |                                                               |                                                    |                                          |                                      |                                                                                                    |         |
|                                                                                                    |                                                                                                    |                                                                                |                                                                                     |                                                                                  |                                                                            |                                                               |                                                    |                                          |                                      |                                                                                                    |         |
|                                                                                                    |                                                                                                    |                                                                                |                                                                                     |                                                                                  |                                                                            |                                                               |                                                    |                                          |                                      |                                                                                                    |         |
|                                                                                                    |                                                                                                    |                                                                                |                                                                                     |                                                                                  |                                                                            |                                                               |                                                    |                                          |                                      |                                                                                                    |         |
|                                                                                                    |                                                                                                    |                                                                                |                                                                                     |                                                                                  |                                                                            |                                                               |                                                    |                                          |                                      |                                                                                                    |         |
|                                                                                                    |                                                                                                    |                                                                                |                                                                                     |                                                                                  |                                                                            |                                                               |                                                    |                                          |                                      |                                                                                                    |         |
|                                                                                                    | _                                                                                                    |                                                                                |                                                                                     |                                                                                  |                                                                            |                                                               |                                                    | _                                        |                                      |                                                                                                    | _       |
| 戻る                                                                                                    |                                                                                                    |                                                                                |                                                                                     |                                                                                  |                                                                            |                                                               | 次                                                  |                                          | +                                    | ャンセル                                                                                                    |         |
| 戻る                                                                                                    |                                                                                                    |                                                                                |                                                                                     |                                                                                  |                                                                            |                                                               | 次                                                  |                                          | +                                    | ャンセル                                                                                                    |         |
| 戻る                                                                                                    |                                                                                                    |                                                                                | J                                                                                   | °∋メ−タ− ウ                                                                         | ロイザード                                                                      |                                                               | 次                                                  |                                          | +                                    | ャンセル                                                                                                    | ×       |
| 戻る<br><b>ループの上書き</b><br>ループ上書きデータ                                                                                     | 。<br>『<br>9の完全                                                                                                    | 性が無効にな                                                                         | /<br>にります!使用に                                                                       | <b>パラメーター ウ</b><br>は注意する必要                                                       | 1イザード<br>があります。                                                            |                                                               | 次                                                  |                                          | +                                    | ヤンセル                                                                                                    | ×       |
| 戻る<br><b>ルーブの上書き</b><br>ルーブ上書きデータ<br>ルーブ上書きを有刻                                                                        | ě<br>9の完全<br>:効にする                                                                                                    | 性が無効にな                                                                         | /<br>いります!使用にし<br>いがいっぱいにな                                                          | ペラメーター ウ<br>は注意する必要<br>こる場合でも、最                                                  | リイザード<br>があります。<br>新のチャネル値(                                                | を記録でる                                                         | 次                                                  | ります。                                     | +                                    | ヤンセル                                                                                                    | ~       |
| 戻る<br>ループの上書き<br>ループ上書きデータ<br>ループ上書きを有刻<br>通常どおりにデバイ<br>え、これを続けての                                                     | <ul> <li>タの完全</li> <li>効にする<br/>イス動作<br/>Dデバイス</li> </ul>                                                                                                    | 性が無効にな<br>デバイスはそれ<br>までそれがいっ<br>が停止するま                                         | /<br>いがいっぱいにな<br>っぱいになります<br>って。                                                    | ペラメーター ウ<br>は注意する必要<br>なる場合でも、最<br>っ いっぱいになる                                     | マイザード<br>があります。<br>新のチャネル値で<br>後最古の値は泳                                     | を記録でな                                                         | 次<br>きるようにな<br>最新のログ                               | ります。                                     | キ                                    | ヤンセル                                                                                                    | ×       |
| 戻る<br>ループの上書き<br>ループ上書きデータ<br>ループ上書きを有ジ<br>通常どおりにデバイ<br>え、これを続けての<br>□ ループの上書き                                        | 9の完全<br>対にする<br>イス動作する<br>Dデバイス<br>き                                                                                                    | 性が無効にな<br>デバイスはそれ<br>までそれがい:<br>が停止するま                                         | /<br>います!使用に<br>いがいっぱいにな<br>っぱいになります<br>で。                                          | ペラメーター ウ<br>は注意する必要<br>こる場合でも、最<br>こ。いっぱいになる                                     | マイザード<br>があります。<br>新のチャネル値は<br>後最古の値は3                                     | を記録で                                                          | 次<br>きるようにな<br>最新のログ                               | ります。                                     | キ                                    | ヤンセル                                                                                                    | ×       |
| 戻る<br>ループの上書き<br>ループ上書きデータ<br>ループ上書きを有<br>通常どおりにデバイ<br>え、これを続けての<br>」ループの上書き<br>デバイスがループを<br>は、デバイスはアカ<br>デバイス値は異な    | <ul> <li>タの完全</li> <li>対にする</li> <li>イス動作の<br/>カデバイス</li> <li>き</li> <li>ご場合か</li> </ul>                                                                                                    | 性が無効にな<br>デバイスはそれ<br>までそれがいっ<br>が停止するま<br>ことき、それは消<br>らります。最                   | /<br>いります!使用に<br>いがいっぱいにな<br>っぱいになります<br>って。<br>すべての統計<br>揺り<br>大されたデータの<br>初のログに記録 | ペラメーター ウ<br>は注意する必要<br>こる場合でも、最<br>こ。いっぱいになる<br>認知の値を影響可<br>たったを知<br>たれた値の時間     | ロイザード<br>があります。<br>新のチャネル値(<br>)<br>部性性があります<br>る方法がないの<br>は、デバイスが湯        | を記録でき<br>じまされ、<br>すのでご注ビ<br>見始された                             | 次<br>きるようにな<br>最新のロク<br>意ください。<br>ニーターの値<br>時間とは見  | らります。<br>がに記録<br>。コンピュ<br>ミとすべて<br>異なること | キ<br>-ターの計<br>こができる                  | キャンセル<br>「「「「「」」<br>「「」」<br>「」」<br>「」、<br>「」、<br>「」、<br>「」、                                                                                                    | ×       |
| 戻る<br>ループの上書き<br>ループ上書きデータ<br>ループ上書きを有ジ<br>通常どおりにデバイ<br>え、これを続けての<br>□ ループの上書き<br>デバイスがループを<br>は、デバイスはアカ<br>デバイス値は異な  | 9<br>9<br>の完全る<br>パス動作ス<br>すが<br>パイス<br>き<br>計<br>かつ場合か                                                                                                    | 性が無効にな<br>デバイスはそれ<br>までそれがい?<br>が停止するま<br>とさ、それはす<br>よります。最                    | /<br>にります!使用に<br>いがいっぱいにな<br>っぱいになります<br>すべての統計情<br>去されたデータの<br>初のログに記録             | ペラメーター ウ<br>は注意する必要<br>こる場合でも、最<br>こ。いっぱいになる<br>解釈の値を影響す<br>の値のだったを知<br>た着れた値の時間 | マイザード<br>があります。<br>新のチャネル値は<br>河能性があります<br>る方法がないの<br>は、デバイスが開             | を記録で?<br>肖去され、<br>すのでご注<br>明始された                              | 次<br>きるようにな<br>最新のロク<br>意ください。<br>ューターの値<br>時間とは異  | ります。<br>グに記録<br>ションビュ<br>ミとすべて<br>異なること  | キ<br>された 値<br>- ターの の 統計             | ロックシャンセル<br>「ここででは、<br>「「「「「「「「「」」」<br>「「「「」」」<br>「「「」」」<br>「「」」<br>「」」<br>「                                                                                                    | ×       |
| 戻る<br>ループの上書き<br>ループ上書きデータ<br>ループ上書きを有ジ<br>通常どおりにデバイ<br>え、これを続けての<br>□ ループの上書き<br>デバイスがループを<br>は、デバイスはアカ<br>デバイス値は異など | タの完全 る<br>対にする<br>イスデバイス<br>き<br>開始した<br>うつ場合か<br>こる場合か                                                                                                    | 性が無効にな<br>デバイスはそれ<br>までそれがいっ<br>が停止するま<br>ことき、それはま<br>すでに中の消<br>があります。最近       | /<br>いります!使用に<br>いがいっぱいにな<br>っぱいになります<br>で。<br>すべての統計情<br>去されたデータの<br>初のログに記録       | ペラメーター ウ<br>は注意する必要<br>この場合でも、最<br>でも、しっぱいになる<br>朝敬の値を影響可<br>たったを知<br>たれた値の時間    | ロイザード<br>があります。<br>新のチャネル値は<br>消能性があります<br>る方法がないの<br>は、デバイスが開             | を記録でき<br>肖去され、<br>すのでご注ビ<br>弱始された                             | 次<br>きるようにな<br>最新のログ<br>意ください。<br>ューターの値<br>:時間とは見 | ります。<br>プに記録<br>。コンピュ<br>ミとすべて<br>異なること  | キ<br>-ターの 記<br>たが でき お               | ヤンセル<br>部に 置き換<br>ソフトウェア 算<br>ます。                                                                                                    | ×       |
| 戻る<br>ループの上書き<br>ループ上書きデータ<br>ループ上書きを有対<br>通常どおりにデバイ<br>え、これを続けての<br>□ ループの上書き<br>デバイスがループを<br>は、デバイスはアカ<br>デバイス値は異な  | <ul> <li>タの完全る</li> <li>イス動作ス</li> <li>オス動作ス</li> <li>き 時始した</li> <li>ウラントに</li> <li>う場合か</li> </ul>                                                                                                    | 性が無効にな<br>デバイスはそれ<br>までそれがい:<br>が停止するま<br>ととき、それは:<br>ちでに中の消<br>(あります。最)       | /<br>いがいっぱいにな<br>っぱいになります<br>で。<br>すべての統計情<br>去されたデータの<br>初のログに記録                   | (ラメーター ウ<br>は注意する必要<br>こる場合でも、最<br>こ。いっぱいになる<br>報の値を影響。<br>の値のだったを知<br>された値の時間   | レイザード<br>があります。<br>新のチャネル値は<br>新のチャネル値は<br>可能性があります<br>る方法がないの<br>は、デバイスが開 | を記録で?<br>肖去され、<br>すのでご注<br>見始された                              | 次<br>きるようにな<br>最新のロク<br>意ください。<br>語<br>中間とは見       | ります。<br>グに記録<br>。コンピュ<br>ミとすべて<br>異なること  | キ<br>された値<br>-ターの統計<br>ができる          | キャンセル に置き換 ソ「情報                                                                                                    | ×       |
| 戻る<br>ループの上書き<br>ループ上書きデータ<br>ループ上書きを有ジ<br>通常どおりにデバイ<br>え、これを続けての<br>□ ループの上書き<br>デバイスがループを<br>は、デバイスはアカ<br>デバイス値は異など | タの完全る<br>対ス動作する<br>イスデバイス<br>き<br>開ウントに<br>は<br>うつ場合か<br>にする                                                                                                    | 性が無効にな<br>デバイスはそれ<br>が停止するま<br>ことき、それはす<br>たまでに中の消<br>があります。最近                 | /<br>います!使用に<br>いがいっぱいになります<br>で。<br>すべての統計情<br>去されたデータの<br>初のログに記録                 | (ラメーター ウ<br>は注意する必要<br>なる場合でも、最<br>でも、しつばいになる<br>での値を影響可<br>たったを知<br>たったを知       | レイザード<br>があります。<br>新のチャネル値は<br>新のたたかあります<br>の値は<br>うちた法がないの<br>は、デバイスが開    | を記録でき<br>肖去され、<br>すのでご注じ<br>弱始された                             | 次<br>きるようにな<br>最新のロク<br>意ください。<br>に時間とは身           | いります。<br>アに記録<br>ションピュ<br>ションピュ<br>えること  | キ<br>-ターの の 統計                       | キャンセル ションセル ション・ション・ション・ション・ション・ション・ション・ション・ション・ション・                                                                                                    | ×       |
| 戻る<br>ループの上書き<br>ループ上書きデータ<br>ループ上書きを有診<br>通常どおりにデバイ<br>え、これを続けての<br>ローノープの上書き<br>デバイスがループを<br>は、デバイスはアカ<br>デバイス値は異なき | 9<br>9<br>の完全<br>3<br>7<br>か<br>7<br>か<br>7<br>か<br>7<br>か<br>た<br>2<br>か<br>の<br>た<br>す<br>る<br>た<br>た<br>な<br>う<br>の<br>た<br>す<br>る<br>た<br>た<br>の<br>た<br>す<br>る<br>た<br>た<br>の<br>た<br>で<br>す<br>る<br>た<br>た<br>の<br>た<br>の<br>た<br>す<br>の<br>た<br>の<br>た<br>こ<br>の<br>ろ<br>の<br>の<br>た<br>こ<br>の<br>ろ<br>の<br>の<br>の<br>の<br>の<br>の<br>の<br>の<br>の<br>の<br>の<br>の<br>の                                                                                                    | 性が無効にな<br>デバイスはそれ<br>までそれがい:<br>が停止するま<br>とさき、それはす。<br>たまでに中の消<br>があります。<br>最初 | /<br>いります!使用にに<br>いがいっぱいにな<br>っぱいになります<br>こで。<br>すべての統計情<br>あされたデータの<br>初のログに記録     | ペラメーター ウ<br>は注意する必要<br>こる場合でも、最<br>こ。いっぱいになる<br>報の値を影響可<br>たたを知<br>たれた値の時間       | ロイザード<br>があります。<br>新のチャネル値は<br>新の差古の値は<br>可能性があります<br>る方法がないの<br>は、デバイスが開  | を記録でき<br>肖去され、<br>たのでご注じ<br>見始された                             | 次<br>きるようにな<br>最新のロク<br>意ください。<br>健時間とは具           | ります。<br>りに記録。<br>コンピュ<br>ミとすべて<br>異なること  | キ<br>された値<br>-ターの統計<br>たができる         | 1<br>1<br>1<br>1<br>1<br>1<br>1<br>1<br>1<br>1<br>1<br>1<br>1<br>1                                                                                                    | ×       |
| 戻る<br>ループの上書き<br>ループ上書きデータ<br>ループ上書きを有ジ<br>通常どおりにデバイ<br>え、これを続けての<br>□ ループの上書き<br>デバイスがループを<br>は、デバイスはアカ<br>デバイス値は異な  | タの完全る<br>イスデバイス<br>カデバイス<br>き<br>と開つ場合か                                                                                                    | 性が無効にな<br>デバイスはそれ<br>までそれがいた<br>が停止するま<br>ととき、それは消<br>らります。最                   | /<br>います!使用に<br>いがいっぱいになります<br>で。<br>すべての統計情<br>初のログに記録                             | (ラメーター ウ<br>は注意する必要<br>こる場合でも、最<br>こ。いっぱいになる<br>取の値を影響可<br>たたを知<br>たれた値の時間       | マイザード<br>があります。<br>新のチャネル値は<br>新の長古の値は対<br>る方デバイスが関                        | を記録でで、                                                        | 次<br>きるようにな<br>最新のロク<br>意ください。<br>ユーターの値<br>時間とは見  | ります。<br>プに記録<br>。コンピュ<br>軽なること           | キ<br>された 値<br>-クワーの 記計               | キャンセル に 置き換 アノトウェア算 ます。                                                                                                    | ĸ       |
| 戻る<br>ループの上書き<br>ループ上書きデータ<br>ループ上書きを有ジ<br>通常どおりにデバイ<br>え、これを続けての<br>□ ループの上書き<br>デバイスがループを<br>は、デバイスはアカ<br>デバイス値は異な  | <ul> <li>タの完全る</li> <li>イス動作ス</li> <li>オス動作ス</li> <li>き</li> <li>ごう場合か</li> </ul>                                                                                                    | 性が無効にな<br>デバイスはそれ<br>までそれがいっ<br>が停止するま<br>とさき、それはま<br>があります。最                  | /<br>いがいっぱいになります<br>っぱいになります<br>って。<br>すべての統計情<br>去されたデータの<br>初のログに記録               | ペラメーター ウ<br>は注意する必要<br>この場合でも、最<br>このしばいになる<br>部駅の値を影響可<br>たったを知<br>たれた値の時間      | ロイザード<br>があります。<br>新のチャネル値は<br>新の手でネル値<br>る方法がないの<br>は、デバイスが留              | を記録でで<br>すのでご注じた<br>すのでご注じた                                   | 次<br>きるようにな<br>気新のロク<br>章 ください。<br>値<br>間とは<br>身   | らります。<br>がに記録<br>。コンピュ<br>ことすべて<br>異なること | キ<br>された値<br>-ターの計<br>とができま          | キャンセル<br>電きた<br>た。<br>アフト<br>な計<br>ます。<br>シート<br>の計<br>に<br>アフト<br>の計<br>に<br>アフト<br>の計<br>の<br>、<br>の<br>、<br>の<br>、<br>、<br>、<br>、<br>、<br>、<br>、<br>、<br>、<br>、<br>、<br>、<br>、 | ×       |
| 戻る<br>ループの上書き<br>ループ上書きデータ<br>ループ上書きを有対<br>通常どおりにデバイ<br>え、これを続けての<br>□ ループの上書き<br>デバイスがループを<br>は、デバイスはアカ<br>デバイス値は異な  | 9 の完全 3 作 2 が<br>イカデバイス き 2 助う場合か                                                                                                    | 性が無効にな<br>デバイスはそれ<br>までそれがい?<br>が停止するま<br>ことき、それはす<br>たります。最                   | /<br>いります!使用に<br>いがいっぱいにな<br>うぱいになります<br>すべての統計情<br>去されたデータの<br>初のログに記録             | (ラメーター ウ<br>は注意する必要<br>こる場合でも、最<br>こ。いっぱいになる<br>朝敬の値を影響可<br>たったを知                | マイザード<br>があります。<br>新のチャネル値は<br>新の長古の値は<br>可能性があります<br>る方デバイスが開             | を記録でで<br>肖去され、<br>すのでご注じ<br>朝始された                             | 次<br>きるようにな<br>最新のロク<br>意ください。<br>ローターの値<br>時間とは見  | ります。<br>プに記録<br>ションビュ<br>軽なること           | キ<br>された 値<br>- 夕-の の 訳計             | 1.<br>1.<br>1.<br>1.<br>1.<br>1.<br>1.<br>1.<br>1.<br>1.                                                                                                    | ĸ       |
| 戻る<br>ループの上書き<br>ループ上書きデータ<br>ループ上書きを有対<br>通常どおりにデバイ<br>え、これを続けての<br>□ ループの上書き<br>デバイスがループを<br>は、デバイスはアカ<br>デバイス値は異な  | タの完全する<br>イカデバイス<br>き<br>開ウ場合か                                                                                                    | 性が無効になそ<br>デバイスはそれ<br>が停止するま<br>とさき、それはす<br>らります。最                             | /<br>います!使用に<br>いがいっぱいにな<br>うばいになります<br>で。<br>すべての統計情<br>去されたデータの                   | (ラメーター ウ<br>は注意する必要<br>なる場合でも、最<br>でも、いっぱいになる<br>報の値を影響知<br>された値の時間              | レイザード<br>があります。<br>新のチャネル値は<br>消<br>の方だがないの<br>は、デバイスが開                    | を記録でき<br>覚去され、<br>すのでご注ビ<br>引始された                             | 次<br>きるようにな<br>最新のロク<br>意ください。<br>空時間とは見           | ります。<br>プに記録<br>。コンピュ<br>軽なること           | キ<br>-ターの計<br>とができま                  | キャンセル に 置き換 ソフトウェア算 ます。                                                                                                    | ×       |
| 戻る<br>ループの上書き<br>ループ上書きデータ<br>ループ上書きを有該<br>通常どおりにデバイ<br>え、これを続けての<br>一 ループの上書き<br>デバイスがループを<br>は、デバイスは異な              | <ul> <li>タの完全る</li> <li>イカデバイカ</li> <li>キ</li> <li>トウは</li> <li>トウ</li> <li>トウ</li> <li>トウ</li> <li>トウ</li> <li>トロ</li> <li>トロ</li></ul> | 性が無効にな<br>デバイスはそれ<br>までそれがいた<br>が停止するま<br>とき、それは注<br>らの最近                      | /<br>いります!使用に<br>いがいっぱいにな<br>っぱいになります<br>って。<br>すべての統計情<br>初のログに記録                  | ペラメーター ウ<br>は注意する必要<br>こる場合でも、最<br>こ。いっぱいになる<br>報の値を影響可<br>たったを知                 | ロイザード<br>があります。<br>新のチャネル値は<br>う能性があります<br>する方法がないの<br>は、デバイスが陽            | を記録で<br>ぎ<br>ま<br>され、<br>た<br>た<br>で<br>で<br>ご<br>ン<br>ピ<br>た | 次<br>きるようにな<br>気新のロク<br>意 - ダーの値<br>とは見            | ります。<br>グに記録<br>。コンピュ<br>なること            | キ<br>された値<br>-夕-の計<br>ができま           | キャンセル 証 置き換 ソ情報す。                                                                                                    | ×       |
| 戻る<br>ループの上書き<br>ループ上書きデータ<br>ループ上書きを有ジ<br>通常どおりにデバイ<br>え、これを続けての<br>□ ループの上書き<br>デバイスがループを<br>は、デバイスはアカ<br>デバイス値は異な  | タの完全<br>す<br>クの完すす<br>の<br>たす<br>の<br>た<br>す<br>の<br>た<br>す<br>の<br>た<br>す<br>の<br>た<br>す<br>の<br>た<br>す<br>の<br>た<br>す<br>の<br>た<br>す<br>の<br>た<br>す<br>の<br>た<br>す<br>の<br>た<br>す<br>の<br>た<br>う<br>の<br>た<br>う<br>の<br>う<br>の<br>た<br>う<br>の<br>た<br>う<br>の<br>た<br>う<br>の<br>た<br>う<br>の<br>た<br>う<br>の<br>う<br>の<br>う<br>う<br>の<br>う<br>う<br>う<br>う<br>う<br>う<br>う<br>の<br>う<br>う<br>う<br>う<br>う<br>う<br>う<br>う<br>う<br>う<br>う<br>う<br>う                                                                                                    | 性が無効にな<br>デバイスはそれ<br>までそれがいた<br>までそれはす<br>ことき、それは消<br>らります。最                   | /<br>いります!使用に<br>いかいっぱいになります<br>で。<br>すべての統計情<br>初のログに記録                            | (ラメーター ウ<br>は注意する必要<br>この場合でも、最<br>でも、しつばいになる<br>の値を影響可<br>たったを知                 | ロイザード<br>があります。<br>新のチャネル値は<br>消<br>る方デバイスが<br>関                           | を記録で?                                                         | 次<br>きるようにな<br>最新のログ<br>意ください。<br>ローターの値<br>時間とは見  | ります。<br>プに記録<br>。コンピュ<br>軽なること           | キ<br>された 値<br>- 夕一の 衍<br>計<br>で ができま | 1. でである しました しんし しんし しんし しんし しんし しんし しんし しんし しんし し                                                                                                    | ×       |

| 99 (またはマーカー) は、ユーザーがログに記録されたデータに置くことがポイントです。<br>彼らは、さまざまなデバイスの旅の重要なポイントをマークする状況で役に立つ可能性があります。<br>30 タグを配置することを許可します。<br>30 チブイスは、冷凍庫に配置できます。冷凍庫のドアを開いたときマーカー ユーザーにより行われます。PC ソフトウェアを使用して、データ<br>の読み取り時の扉が開かれた時刻を読刻するマーカーと 1 つ冷凍庫温度は、ドア開口部に影響を与えるかを分析できます。<br>31 タンクトローン 1 マン冷凍庫温度は、ドア開口部に影響を与えるかを分析できます。<br>32 タンクレクトローン 1 マン冷凍庫温度は、ドア開口部に影響を与えるかを分析できます。<br>33 クレーン 1 マン冷凍庫温度は、ドア開口部に影響を与えるかを分析できます。<br>34 キャンセル<br>パラメーター ウィザード<br>52 クノレ時間<br>5 クノレ時間は、ログに記録されたサンブルまたはデバイスがサンブルおよび有効なチャンネルをログに記録する項度の間隔を制御しま<br>5 のにかっプル時間をたきるだけ短く旅行/実験十分な安全パッファーを許可する必要があります最後期待以上をお勧めします。<br>35 キャンプル期間:                 |                              | /\ˈ                                     | -ター ワイサート                     |                                  |                       |
|----------------------------------------------------------------------------------------------------|------------------------------|-----------------------------------------|-------------------------------|----------------------------------|-----------------------|
| 97 (またはマーカー)は、ユーザーがログに記録されたデータに置くことがポイントです。<br>彼らは、さまざまなテバイスの旅の重要なポイントをマークする状況で设に立つ可能性があります。<br>27 タグを配置することを許可します。<br>ゆうが見た、冷凍庫に配置できます。冷凍庫のドアを開いたときマーカー ユーザーにより行われます。PC ソフトウェアを使用して、デーク<br>の読み取り時の扉が開かれた時刻を識別するマーカーと 1 つ冷凍庫温度は、ドア開口部に影響を与えるかを分析できます。<br>の読み取り時の扉が開かれた時刻を識別するマーカーと 1 つ冷凍庫温度は、ドア開口部に影響を与えるかを分析できます。<br>パークメーター ウィザード<br>パークメーター ウィザード<br>ケンプル期間は、ログに記録されたサンプルまたはデバイスがサンプルおよび有効なチャンネルをログに記録する境度の間隔を制御しま<br>す。<br>むサンプル期間を与える詳細については時間をかけて、何が起こっている、ログに記録されたデータをしかし、これはデバイスのメモリを<br>小さんに高速記録ことができます旅行/実験の会計時間を短端する原因となります。<br>器牌特できますサンプル期間をできるだけ短く旅行/実験十分な安全パッファーを許可する必要があります最後期待以上をお勧めしま<br>す。 | タグ                           |                                         |                               |                                  |                       |
| 皮は、さまざまなデバイスの旅の重要なポイントをマークする状況で役に立つ可能性があります。 マクダを配置することを許可します。 別・デバイスは、冷凍庫に配置できます。冷凍庫のドアを開いたときマーカー ユーザーにより行われます。PC ソフトウェアを使用して、データの読み取り時の扉が儲かれた時刻を識別するマーカーと 1 つ冷凍庫温度は、ドア間口部に影響を与えるかを分析できます。 パラメーター ウィザード パラメーター ウィザード サンプル期間は、ログに記録されたサンプルまたはデバイスがサンプルおよび有効なチャンネルをログに記録する模皮の間隔を制御します。 8(いサンプル期間を与える詳細については時間をかけて、何が起こっている、ログに記録されたデータをしかし、これはデバイスのメモリを へらいに応渡認識になってきます旅行/実験の含計時間を短縮する原因となります。 8)時やブル期間をついては時間をかけて、何が起こっている、ログに記録されたデータをしかし、これはデバイスのメモリを へらいに応渡認識になってきますが、パイスのメモリを へらいに応渡認識になってきますが、行う実験・分な安全パッファーを許可する必要があります最後期待以上をお勧めします。 8)時やブル期間を                                                         | タグ (またはマーカー) は、コ             | ユーザーがログに記録されたデータに置                      | くことがポイントです。                   |                                  |                       |
| マックで配置することを計可します。 防デバイスは、決凍庫に配置できます。決凍庫のドアを開いたときマーカー ユーザーにより行われます。PC ソフトウェアを使用して、データの読み取り時の扉が開かれた時刻を識別するマーカーと 1 つ冷凍庫温度は、ドア開口部に影響を与えるかを分析できます。 パウメーター ウィザード パウメーター ウィザード サンプル期間は、ログに記様されたサンプルまたはデバイスがサンプルおよび有効なチャンネルをログに記様する頻度の間隔を制御します。 ミリンプル期間と与える詳細については時間をかけて、何が起こっている、ログに記様されたデータをしかし、これはデバイスのメモリを へらばいに高速記録にとができます 旅行/実験10分時間を短縮する原因となります。 副維持できますサンプル期間をできるだけ短く旅行/実験十分な安全パッファーを許可する必要があります最後期待以上をお勧めします。 サンプル期間:                                                                                                    | 彼らは、さまざまなデバイス                | スの旅の重要なポイントをマークする状                      | 、況で役に立つ可能性が                   | があります。                           |                       |
| 戻る 次 キャンセル  「パラメーター ウィザード  ケンプル期間 を与える詳細については時間を対称したデバイスがサンプルおよび有効なチャンネルをログに記録する頻度の間隔を制御しま  た 、  「パランプル期間を与える詳細については時間を対応で、何が起こっている、ログに記録されたデータをしかし、これはデバイスのメモリを 、いうばんに高速記録ととができます旅行/実験の会計時間を短編する原因となります。  「 「シンプル期間をできるだけ短く旅行/実験十分な安全パッファーを許可する必要があります最後期待以上をお勧めしま ま 、  ・  ・  ・ ・ ・ ・ ・ ・ ・ ・ ・ ・ ・ ・ ・ ・                                                                                                    | ✔ タグを配置することを                 | 許可します。                                  |                               |                                  |                       |
| 戻る 次 キャンセル パラメーター ウィザード パラメーター ウィザード サンプル期間  シンプル期間は、ログに記録されたサンプルまたはデバイスがサンプルおよび有効なチャンネルをログに記録する類度の間隔を制御しま す。 をいサンプル期間を与える詳細については時間をかけて、何が起こっている、ログに記録されたデータをしかし、これはデバイスのメモリを いっぱんに高速記録ことができます旅行/実験の会計時間を短縮する原因となります。  間触時できますサンプル期間をできるだけ短く旅行/実験十分な安全パッファーを許可する必要があります最後期待以上をお勧めしま す。 サンプル期間:                                                                                                    | 例: デバイスは、冷凍庫に<br>の読み取り時の扉が開か | :配置できます。冷凍庫のドアを開い<br>いれた時刻を識別するマーカーと1つど | たときマーカー ユーザーによ<br>令凍庫温度は、ドア開ロ | り行われます。PC ソフトウ:<br> 部に影響を与えるかを分析 | ェアを使用して、データ<br>fできます。 |
| 戻る 次 キャンセル パラメーター ウィザード パラメーター ウィザード サンプル期間 たつびに記録されたサンプルまたはデバイスがサンプルおよび有効なチャンネルをログに記録する項度の間隔を制御しま す。 をいサンプル期間を与える詳細については時間をかけて、何が起こっている、ログに記録されたデータをしかし、これはデバイスのメモリを いっぱいに高速記録ことができます旅行/実験へ合計時間を短縮する原因となります。                                                                                                    |                              |                                         |                               |                                  |                       |
| 戻る 次 キャンセル パラメーター ウィザード パラメーター ウィザード サンプル期間は、ログに記録されたサンプルまたはデバイスがサンプルおよび有効なチャンネルをログに記録する類度の間隔を制御しま す。 むいサンプル期間を与える詳細については時間をかけて、何が起こっている、ログに記録されたデータをしかし、これはデバイスのメモリを いっぱいに高速記録ことができます旅行/実験の合計時間を短縮する原因となります。                                                                                                    |                              |                                         |                               |                                  |                       |
| 戻る 次 キャンセル パラメーター ウィザード  サンプル期間  サンプル期間は、ログに記録されたサンプルまたはデバイスがサンプルおよび有効なチャンネルをログに記録する頻度の間隔を制御しま す。  短いサンプル期間を与える詳細については時間をかけて、何が起こっている、ログに記録されたデータをしかし、これはデバイスのメモリを ハッはいに高速記録ことができます旅行/実験の合計時間を短縮する原因となります。                                                                                                    |                              |                                         |                               |                                  |                       |
| 戻る  次 キャンセル  パラメーター ウィザード  サンプル期間  サンプル期間は、ログに記録されたサンプルまたはデバイスがサンプルおよび有効なチャンネルをログに記録する頻度の間隔を制御しま ま。  空いサンプル期間を与える詳細については時間をかけて、何が起こっている、ログに記録されたデータをしかし、これはデバイスのメモリを いっぱいに高速記録ことができます旅行/実験へ会計時間を短縮する原因となります。  皆維持できますサンプル期間をできるだけ短く旅行/実験十分な安全パッファーを許可する必要があります最後期待以上をお勧めしま ま。  サンプル期間:                                                                                                    |                              |                                         |                               |                                  |                       |
| 戻る 次 キャンセル<br>パラメーター ウィザード<br>サンブル期間は、ログに記録されたサンブルまたはデバイスがサンブルおよび有効なチャンネルをログに記録する頻度の間隔を制御しま<br>す。<br>短いサンブル期間を与える詳細については時間をかけて、何が起こっている、ログに記録されたデータをしかし、これはデバイスのメモリを<br>いらばいに高速記録ことができます旅行/実験の合計時間を短續する原因となります。<br>間維持できますサンブル期間をできるだけ短く旅行/実験十分な安全パッファーを許可する必要があります最後期待以上をお勧めしま<br>す。                                                                                                    |                              |                                         |                               |                                  |                       |
| 戻る 次 キャンセル<br>パラメーター ウィザード<br>サンブル期間は、ログに記録されたサンブルまたはデバイスがサンブルおよび有効なチャンネルをログに記録する頻度の間隔を制御しま<br>す。<br>短いサンブル期間を与える詳細については時間をかけて、何が起こっている、ログに記録されたデータをしかし、これはデバイスのメモリを<br>かっぱいに高速記録ことができます旅行/実験ー分な安全パッファーを許可する必要があります最後期待以上をお勧めしま<br>す。                                                                                                    |                              |                                         |                               |                                  |                       |
| 戻る 次 キャンセル パラメーター ウィザード パラメーター ウィザード サンブル期間 たりブル期間は、ログに記録されたサンブルまたはデバイスがサンブルおよび有効なチャンネルをログに記録する頻度の間隔を制御しま す。 ないサンブル期間を与える詳細については時間をかけて、何が起こっている、ログに記録されたデータをしかし、これはデバイスのメモリを いっぱいに高速記録ことができます旅行/実験の合計時間を短縮する原因となります。 間維持できますサンブル期間をできるだけ短く旅行/実験十分な安全パッファーを許可する必要があります最後期待以上をお勧めしま す。 カンプル期間:                                                                                                    |                              |                                         |                               |                                  |                       |
| 戻る 次 キャンセル パラメーター ウィザード サンブル期間 サンブル期間は、ログに記録されたサンブルまたはデバイスがサンブルおよび有効なチャンネルをログに記録する頻度の間隔を制御しま す。 短いサンブル期間を与える詳細については時間をかけて、何が起こっている、ログに記録されたデータをしかし、これはデバイスのメモリを へっぱいに高速記録ことができます旅行/実験の合計時間を短縮する原因となります。 間維持できますサンブル期間をできるだけ短く旅行/実験十分な安全パッファーを許可する必要があります最後期待以上をお勧めしま す。 サンブル期間:                                                                                                    |                              |                                         |                               |                                  |                       |
| 戻る       次       キャンセル         パラメーター ウィザード       パラメーター ウィザード         サンブル期間       サンブル期間は、ログに記録されたサンブルまたはデバイスがサンブルおよび有効なチャンネルをログに記録する頻度の間隔を制御します。         短いサンブル期間を与える詳細については時間をかけて、何が起こっている、ログに記録されたデータをしかし、これはデバイスのメモリをへっぱいに高速記録ことができます旅行/実験の合計時間を短縮する原因となります。         間維持できますサンブル期間をできるだけ短く旅行/実験十分な安全パッファーを許可する必要があります最後期待以上をお勧めします。         サンブル期間:                                                                                                    |                              |                                         |                               |                                  |                       |
| 戻る 次 キャンセル パラメーター ウィザード パラメーター ウィザード サンブル期間 トンブル期間は、ログに記録されたサンブルまたはデバイスがサンブルおよび有効なチャンネルをログに記録する頻度の間隔を制御しま す。 短いサンブル期間を与える詳細については時間をかけて、何が起こっている、ログに記録されたデータをしかし、これはデバイスのメモリを かっぱいに高速記録ことができます旅行/実験へ合計時間を短縮する原因となります。 間維持できますサンブル期間をできるだけ短く旅行/実験十分な安全パッファーを許可する必要があります最後期待以上をお勧めしま す。 サンプル期間:                                                                                                    |                              |                                         |                               |                                  |                       |
| 戻る 次 キャンセル<br>パラメーター ウィザード サンブル期間は、ログに記録されたサンブルまたはデバイスがサンブルおよび有効なチャンネルをログに記録する頻度の間隔を制御します。 短いサンブル期間を与える詳細については時間をかけて、何が起こっている、ログに記録されたデータをしかし、これはデバイスのメモリを<br>ハッはいに高速記録ことができます旅行/実験の合計時間を短縮する原因となります。 間維持できますサンブル期間をできるだけ短く旅行/実験十分な安全パッファーを許可する必要があります最後期待以上をお勧めします。                                                                                                    |                              |                                         |                               |                                  |                       |
| 戻る 次 キャンセル<br>パラメーター ウィザード サンブル期間は、ログに記録されたサンブルまたはデバイスがサンブルおよび有効なチャンネルをログに記録する頻度の間隔を制御します。 短いサンブル期間を与える詳細については時間をかけて、何が起こっている、ログに記録されたデータをしかし、これはデバイスのメモリをいっぱいに高速記録ことができます旅行/実験の合計時間を短縮する原因となります。 間維持できますサンブル期間をできるだけ短く旅行/実験十分な安全パッファーを許可する必要があります最後期待以上をお勧めします。 サンブル期間:                                                                                                    |                              |                                         |                               |                                  |                       |
| パラメーター ウィザード<br>サンブル期間<br>サンブル期間は、ログに記録されたサンブルまたはデバイスがサンブルおよび有効なチャンネルをログに記録する頻度の間隔を制御しま<br>す。<br>短いサンブル期間を与える詳細については時間をかけて、何が起こっている、ログに記録されたデータをしかし、これはデバイスのメモリを<br>いっぱいに高速記録ことができます旅行/実験の合計時間を短縮する原因となります。<br>間維持できますサンブル期間をできるだけ短く旅行/実験十分な安全パッファーを許可する必要があります最後期待以上をお勧めしま<br>す。                                                                                                    | 戻る                           |                                         |                               | 次                                | キャンセル                 |
| パラメーター ウィザード サンプル期間 サンプル期間は、ログに記録されたサンプルまたはデバイスがサンプルおよび有効なチャンネルをログに記録する頻度の間隔を制御しま す。 短いサンプル期間を与える詳細については時間をかけて、何が起こっている、ログに記録されたデータをしかし、これはデバイスのメモリを いっぱいに高速記録ことができます旅行/実験の合計時間を短縮する原因となります。 間維持できますサンプル期間をできるだけ短く旅行/実験十分な安全パッファーを許可する必要があります最後期待以上をお勧めしま す。 サンプル期間:                                                                                                    |                              |                                         |                               |                                  |                       |
| サンブル期間<br>サンブル期間は、ログに記録されたサンブルまたはデバイスがサンブルおよび有効なチャンネルをログに記録する頻度の間隔を制御しま<br>す。<br>短いサンブル期間を与える詳細については時間をかけて、何が起こっている、ログに記録されたデータをしかし、これはデバイスのメモリを<br>いっぱいに高速記録ことができます旅行/実験の合計時間を短縮する原因となります。<br>間維持できますサンプル期間をできるだけ短く旅行/実験十分な安全パッファーを許可する必要があります最後期待以上をお勧めしま<br>す。<br>サンプル期間:                                                                                                    |                              | パラメー                                    | ーター ウィザード                     |                                  |                       |
| サンプル期間<br>サンプル期間は、ログに記録されたサンプルまたはデバイスがサンプルおよび有効なチャンネルをログに記録する頻度の間隔を制御しま<br>す。<br>短いサンプル期間を与える詳細については時間をかけて、何が起こっている、ログに記録されたデータをしかし、これはデバイスのメモリを<br>いっぱいに高速記録ことができます旅行/実験の合計時間を短縮する原因となります。<br>間維持できますサンプル期間をできるだけ短く旅行/実験十分な安全パッファーを許可する必要があります最後期待以上をお勧めしま<br>す。<br>サンプル期間:                                                                                                    |                              |                                         |                               |                                  |                       |
| サンブル期間は、ログに記録されたサンブルまたはデバイスがサンブルおよび有効なチャンネルをログに記録する頻度の間隔を制御しま<br>す。<br>短いサンブル期間を与える詳細については時間をかけて、何が起こっている、ログに記録されたデータをしかし、これはデバイスのメモリを<br>いっぱいに高速記録ことができます旅行/実験の合計時間を短縮する原因となります。<br>間維持できますサンブル期間をできるだけ短く旅行/実験十分な安全パッファーを許可する必要があります最後期待以上をお勧めしま<br>す。<br>サンプル期間:                                                                                                    | サンプル期間                       |                                         |                               |                                  |                       |
| す。<br>短いサンブル期間を与える詳細については時間をかけて、何が起こっている、ログに記録されたデータをしかし、これはデバイスのメモリを<br>いっぱいに高速記録ことができます旅行/実験の合計時間を短縮する原因となります。<br>間維持できますサンブル期間をできるだけ短く旅行/実験十分な安全パッファーを許可する必要があります最後期待以上をお勧めしま<br>す。<br>サ <b>ンプル期間:</b>                                                                                                    | サンプル期間は、ログに記                 | 登録されたサンプルまたはデバイスがサ                      | ンプルおよび有効なチャン                  | ハネルをログに記録する頻度                    | の間隔を制御しま              |
| 短いサンブル期間を与える詳細については時間をかけて、何が起こっている、ログに記録されたデータをしかし、これはデバイスのメモリを<br>いっぱいに高速記録ことができます旅行/実験の合計時間を短縮する原因となります。<br>間維持できますサンブル期間をできるだけ短く旅行/実験十分な安全パッファーを許可する必要があります最後期待以上をお勧めしま<br>す。<br><b>サンブル期間:</b>                                                                                                    | <b>5</b> .                   |                                         |                               |                                  |                       |
| 間維持できますサンプル期間をできるだけ短く旅行/実験十分な安全パッファ−を許可する必要があります最後期待以上をお勧めしま<br>す。<br><b>サンプル期間:</b>                                                                                                    | 短いサンプル期間を与え<br>いっぱいに高速記録ことが  | る詳細については時間をかけて、何か<br>ができます旅行/実験の合計時間を新  | をしたいる、ログに記録                   | まされたデータをしかし、これ!                  | はデバイスのメモリを            |
| サンプル期間:                                                                                                    |                              |                                         |                               |                                  |                       |
|                                                                                                    | 間維持できますサンプル類<br>す。           | 朝間をできるだけ短く旅行/実験十分                       | な安全パッファーを許可                   | する必要があります最後期                     | 待以上をお勧めしま             |

サンプル期間は、ログに記録されたサンプルまたはデバイスがサンプルおよび有効なチャンネルをログに記録する預度の間隔を制御します。
起いサンプル期間を与える詳細については時間をかけて、何が起こっている、ログに記録されたデータをしかし、これはデバイスのメモリをいいばいに高速記録ことができます旅行/実験へ会計時間を短縮する原因となります。
サンプル期間とできるさだけ短く旅行/実験十分な安全パッファーを許可する必要があります最後期待以上をお勧めします。
ウンプル期間:
①0:01:00 \*\*

|                                                                                                    |                                                                                                    | パラメーター ウィザー                                                                                                    |                                                                                                    |                                                                                | ^                                                                   |
|----------------------------------------------------------------------------------------------------|----------------------------------------------------------------------------------------------------|----------------------------------------------------------------------------------------------------|----------------------------------------------------------------------------------------------------|--------------------------------------------------------------------------------|---------------------------------------------------------------------|
| 起動オプション                                                                                                    |                                                                                                    |                                                                                                    |                                                                                                    |                                                                                |                                                                     |
|                                                                                                    |                                                                                                    |                                                                                                    |                                                                                                    |                                                                                |                                                                     |
| スタートのブログラマブル注<br>す たい場合に対して 。                                                                                                    | 遅延デバイスのソフトウェア:<br>avoria する時間の期間を                                                                                                    | から、またはボタンで開始が同<br>待っている代わりに すぐ記名                                                                                                    | J能です。この起<br>ラデバイフンL アス                                                                                                    | 動の遅延は、削除<br>わま党に有田かる                                                           | する 0 に設定できま                                                         |
| 間以上の遅延が必要な                                                                                                    | 場合は、日付時刻のオブ                                                                                                    | ションで開始を使用する必要                                                                                                    | 更があります。                                                                                                    | 11:7F 希に有力なに                                                                   | C// (Cdd9 - 12 H)                                                   |
| 日付時刻オプションを開<br>動、プログラムされた日付<br>に同期を保証するために                                                                                                    | 1始だけプログラム(でき始<br>すと時刻を開始(最初のサ<br>ニ素晴らしい方法です。                                                                                                    | めた) TempWrite ソフトウ<br>シブルを取る)。これは、複数                                                                                                    | ェアを介して。それ<br>のデバイスからの                                                                                                    | れは自動的にデバイ<br>データは、データを削                                                        | ノスときプログラムを起<br>3単に比較できるよう                                           |
| 起動オプション:                                                                                                    |                                                                                                    |                                                                                                    |                                                                                                    |                                                                                |                                                                     |
| ● 遅延開始します。                                                                                                    |                                                                                                    | ✓ ボタン                                                                                                    | で開始します。                                                                                                    |                                                                                |                                                                     |
| <ul> <li>日付時刻で開始し</li> </ul>                                                                                                    | ます。                                                                                                    |                                                                                                    |                                                                                                    |                                                                                |                                                                     |
| 開始遅延:                                                                                                    |                                                                                                    | 日付時刻                                                                                                    | で開始します。:                                                                                                    |                                                                                |                                                                     |
| 00:10:00                                                                                                    | ~                                                                                                    | 2017/07                                                                                                    | /05 17:50                                                                                                    | $\sim$                                                                         |                                                                     |
|                                                                                                    |                                                                                                    |                                                                                                    |                                                                                                    |                                                                                |                                                                     |
|                                                                                                    |                                                                                                    |                                                                                                    |                                                                                                    |                                                                                |                                                                     |
| 戻る                                                                                                    |                                                                                                    |                                                                                                    |                                                                                                    | 次                                                                              | キャンセル                                                               |
|                                                                                                    |                                                                                                    |                                                                                                    |                                                                                                    |                                                                                |                                                                     |
|                                                                                                    |                                                                                                    |                                                                                                    |                                                                                                    |                                                                                |                                                                     |
|                                                                                                    |                                                                                                    |                                                                                                    |                                                                                                    |                                                                                |                                                                     |
|                                                                                                    |                                                                                                    | パラメーター ウィザー                                                                                                    | ۴                                                                                                    |                                                                                | ×                                                                   |
| 停止オプション<br>デバイスは常にソフトウェ<br>ユーザーによる停止は最<br>ユーザーは、ボタンまたは<br>値をとり続けることを意味<br>サンプルを取る続けます。<br>メモリがいっぱいになると<br>す。<br>ログに記録されたサンプ)                                                                                                    | アまたはどのオプションが選<br>適ループを上書きまたはユ・<br>ソフトウェアを介してデバイン<br>未します。それは書き込みよ。<br>完全に停止は停止モード<br>ルの設定数が達したときサ                                                         | パラメーター ウィザー<br>訳されています (有効な)場<br>-ザーが実際にデバイスを停止<br>えを停止する必要があります。<br>より完全、できませんが、それ<br>こ自動的にデバイスを配置し<br>ンブルの停止はデバイスの停                                       | ド<br>合のボタンで停止<br>としたときに正確!<br>、このオブションを<br>は液晶の表示を<br>ます。このオプショ<br>止を自動的に。                                                  | とすることができます<br>なタイムスタンプを持<br>選択は、デバイスが<br>更新する (パッテリ<br>ンは、ループを上書               | 。<br>テつことが重要です。<br>停止するまで新しい<br>一の排出)の新しい<br>きでなく使用できま              |
| 停止オプション<br>デバイスは常にソフトウェ<br>ユーザーによる停止は最<br>ユーザーは、ボタンまたは<br>値をとり続けることを意味<br>サンブルを取る続けます。<br>メモリがいっぱいになると<br>す。<br>ログに記録されたサンプ<br>日付時刻の停止は、選<br>開始する必要があります                                                                              | アまたはどのオプションが選<br>適ループを上書きまたはユ-<br>ソフトウェアを介してデバイク<br>未します。それは書き込みよ<br>。<br>完全に停止は停止モード/<br>いの設定数が達したときサ<br>訳した日時に可能な限り;<br>」。                              | パラメーター ウィザー<br>訳されています (有効な)場<br>-ザーが実際にデバイスを停止<br>スを停止する必要があります。<br>より完全、できませんが、それ<br>こ自動的にデバイスを配置し<br>ンプルの停止はデバイスの停<br>近いデバイスを停止します。こ                     | ド<br>合のボタンで停止<br>としたときに正確<br>このオプションを<br>は液晶の表示を<br>ます。このオプショ<br>止を自動的に。<br>このオプションを使                                       | とすることができます<br>なタイムスタンブを持<br>選択は、デバイスが<br>更新する (バッテリ<br>いは、ループを上書<br>用するには、デバイ  | 。<br>守つことが重要です。<br>停止するまで新しい<br>一の排出)の新しい<br>きでなく使用できま<br>スは、日付時刻に  |
| 停止オプション<br>デバイスは常にソフトウェ<br>ユーザーによる停止は最<br>ユーザーは、ボタンまたは<br>値をとり続けることを意味<br>サンブルを取る続けます。<br>メモリがいっぱいになると<br>す。<br>ログに記録されたサンプ)<br>日付時刻の停止は、選<br>開始する必要があります<br>停止オプション:                                                                 | アまたはどのオブションが溜<br>適ループを上書きまたはユ・<br>ソフトウェアを介してデバイン<br>未します。それは書き込み。<br>完全に停止は停止モード<br>ルの設定数が達したときサ<br>訳した日時に可能な限り<br>た。                                     | パラメーター ウィザー<br>訳されています (有効な)場<br>-ザーが実際にデバイスを停止<br>なを停止する必要があります。<br>なきませんが、それ<br>こ自動的にデバイスを配置し<br>ンブルの停止はデバイスの停<br>近いデバイスを停止します。こ                          | ド<br>合のボタンで停止<br>したときに正確<br>、このオプションを<br>は液晶の表示を<br>ます。このオプショ<br>止を自動的に。<br>のオプションを使                                        | とすることができます<br>なタイムスタンプを注<br>選択は、デバイスが<br>更新する (バッテリ<br>いンは、ループを上書<br>用するには、デバイ | 。<br>持つことが重要です。<br>停止するまで新しい<br>一の排出)の新しい<br>きでなく使用できま<br>スは、日付時刻に  |
| 停止オプション<br>デバイスは常にソフトウェ<br>ユーザーによる停止は最<br>ユーザーに、ボタンまたは<br>値をとり続けることを育明<br>サンブルを取る続けます。<br>メモリがいっぱいになると<br>す。<br>ログに記録されたサンプ)<br>日付時刻の停止は、選<br>開始する必要があります<br>停止オプション:<br>ユーザーによる停止が                                                   | アまたはどのオブションが選<br>適ループを上書きまたはユ・<br>ソフトウェアを介してデバイブ<br>未します。それは書き込み。<br>完全に停止は停止モード(<br>いの設定数が達したときサ<br>記欠した日時に可能な限り)<br>た。                                  | パラメーター ウィザー<br>訳されています (有効な)場<br>-ザーが実際にデバイスを停止<br>なを停止する必要があります。<br>たり完全、できませんが、それ<br>こ自動的にデバイスを配置し<br>ンプルの停止はデバイスの停<br>近いデバイスを停止します。こ                     | ド<br>合のボタンで停止<br>としたときに正確!<br>、このオブションを<br>は液晶の表示を<br>ます。このオブショ<br>止を自動的に。<br>このオブションを使                                     | とすることができます<br>なタイムスタンプを持<br>選択は、デバイスが<br>更新する (パッテリ<br>いンは、ループを上書<br>用するには、デバイ | 。<br>行っことが重要です。<br>存止するまで新しい<br>一の排出)の新しい<br>きでなく使用できま<br>スは、日付時刻に  |
| 停止オプション<br>デバイスは常にソフトウェ<br>ユーザーによる停止は最<br>ユーザーは、ボタンまたは<br>値をとり続けることを意味<br>サンブルを取る続けます。<br>メモリがいっぱいになると<br>す。<br>ログに記録されたサンプ)<br>日付時刻の停止は、選<br>開始する必要があります<br>停止の場合<br>● 停止の場合                                                         | アまたはどのオブションが選<br>適ループを上書きまたはユ・<br>ソフトウェアを介してデバイブ<br>未します。それは書き込み。<br>完全に停止は停止モード<br>いの設定数が達したときサ<br>訳した日時に可能な限り<br>。<br>、<br>が必要です。<br>*                  | パラメーター ウィザー<br>訳されています (有効な)場<br>-ザーが実際にデバイスを停止<br>なを停止する必要があります。<br>より完全、できませんが、それ<br>に自動的にデバイスを配置し<br>ンプルの停止はデバイスの停<br>近いデバイスを停止します。こ<br>☑ ボタンで           | ド<br>合のボタンで停止<br>としたときに正確に<br>このオブションを<br>は液晶の表示を<br>ます。このオプショ<br>止を自動的に。<br>このオブションを使<br>で停止します。                           | とすることができます<br>なタイムスタンプを持<br>選択は、デバイスが<br>更新する (パッテリ<br>いは、ループを上書<br>用するには、デバイ  | 。<br>行っことが重要です。<br>停止するまで新しい<br>一の排出)の新しい<br>きでなく使用できま<br>スは、日付時刻に  |
| 停止オプション<br>デバイスは常にソフトウェ<br>ユーザーによる停止は最<br>ユーザーは、ボタンまたは<br>値をとり続けることを意味<br>サンブルを取る続けます。<br>メモリがいっぱいになると<br>す。<br>ログに記録されたサンプ)<br>日付時刻の停止は、選<br>開始する必要があります<br>停止オプション:<br>ユーザーによる停止が<br>● 停止の場合<br>● サンブルを停止しま:<br>● 日付時到200-11        | アまたはどのオプションが選<br>適ループを上書きまたはユ・<br>ソフトウェアを介してデバイプ<br>未します。それは書き込みよ<br>。<br>完全に停止は停止モード<br>ルの設定数が達したときサ<br>訳した日時に可能な限り<br>た。<br>が必要です。<br>ま。                | パラメーター ウィザー<br>訳されています (有効な)場<br>-ザーが実際にデバイスを停止<br>なを停止する必要があります。<br>より完全、できませんが、それ<br>こ自動的にデバイスを配置し<br>ンプルの停止はデバイスの停<br>近いデバイスを停止します。こ                     | ド<br>合のボタンで停止<br>としたときに正確:<br>このオプションを<br>は液晶の表示を<br>ます。このオプショ<br>止を自動的に。<br>このオプションを使<br>?停止します。                           | とすることができます<br>なタイムスタンプを持<br>選択は、デバイスが<br>更新する (バッテリ<br>いは、ループを上書<br>用するには、デバイ  | 。<br>行っことが重要です。<br>停止するまで新しい<br>一の排出)の新しい<br>きでなく使用できま<br>スは、日付時刻に  |
| 停止オプション<br>デバイスは常にソフトウェ<br>ユーザーによる停止は最<br>ユーザーによる停止は最<br>ログに記録されたサンプル<br>を取る続けます。<br>メモリがいっぱいになると<br>す。<br>ログに記録されたサンプ<br>日付時刻の停止は、選<br>停止オプション:<br>○ ユーザーによる停止が<br>◎ 停止の場合<br>○ サンプルを停止しま?<br>○ 日付時刻で停止しま?                           | アまたはどのオブションが選<br>適ルーブを上書きまたはユー<br>ソフトウェアを介してデバイン<br>未します。それは書き込みよ<br>。<br>完全に停止は停止モード<br>いの設定数が達したときサ<br>訳した日時に可能な限り<br>で。<br>が必要です。<br>ます。               | パラメーター ウィザー<br>訳されています (有効な) 場<br>-ザーが実際にデバイスを停止<br>なを停止する必要があります。<br>いの存止はデバイスを配置し<br>ンプルの存止はデバイスの存<br>近いデバイスを停止します。こ<br>■ ポタンで                            | ド<br>合のボタンで停止<br>としたときに正確で<br>このオプションを<br>は液晶の表示を<br>ます。このオプションを使<br>たを自動的に。<br>このオプションを使<br>で停止します。                        | とすることができます<br>なタイムスタンブを持<br>選択は、デバイスが<br>更新する (バッテリ<br>いは、ループを上書<br>)用するには、デバイ | 。<br>守つことが重要です。<br>停止するまで新しい<br>一の排出)の新しい<br>きでなく使用できま<br>スは、日付時刻に  |
| 停止オプション<br>デバイスは常にソフトウェ<br>ユーザーによる停止は最<br>ユーザーによ、ボタンまたは<br>値をとり続けることを意味<br>サンブルを取る続けます。<br>メモリがいっぱいになると<br>す。<br>ログに記録されたサンブ<br>日付時刻の停止は、選<br>開始する必要があります<br>停止オプション:<br>ユーザーによる停止が<br>● 停止の場合<br>● サンブルを停止します。:                      | アまたはどのオブションが溜<br>適ループを上書きまたはユ・<br>ソフトウェアを介してデバイン<br>未します。それは書き込みよ<br>完全に停止は停止モード<br>いの設定数が達したときサ<br>訳した日時に可能な限り<br>た。<br>が必要です。<br>ます。                    | パラメーター ウィザー<br>訳されています (有効な)場<br>-ザーが実際にデバイスを停止<br>なを停止する必要があります。<br>なり完全、できませんが、それ<br>に自動的にデバイスを配置し<br>ンブルの停止はデバイスの停<br>近いデバイスを停止します。こ<br>「ポタンで<br>日付時刻    | ド<br>合のボタンで停止<br>したときに正確<br>このオプションを<br>ます。このオプショ<br>止を自動的に。<br>のオプションを使<br>(停止します。<br>で停止します。:                             | とすることができます<br>なタイムスタンプを注<br>選択は、デバイスが<br>更新する (バッテリ<br>いンは、ループを上書<br>用するには、デバイ | 。<br>持つことが重要です。<br>(停止するまで新しい<br>一の排出)の新しい<br>きでなく使用できま<br>スは、日付時刻に |
| 停止オプション<br>デバイスは常にソフトウェ<br>ユーザーによる停止は最<br>ユーザーによる停止は最<br>ログに記録されたサンプ)<br>日付時刻の停止は、選<br>開始する必要があります<br>停止オプション:<br>ユーザーによる停止が<br>● 停止の場合<br>● サンプルを停止します。:<br>日付時刻で停止しま                                                                | アまたはどのオプションが選<br>適ループを上書きまたはユ-<br>ソフトウェアを介してデバイク<br>未します。それは書き込み。<br>完全に停止は停止モード<br>別の設定数が達したときサ<br>訳した日時に可能な限り<br>た。<br>が必要です。<br>す。<br>ます。<br>51 ♀      | パラメーター ウイザー<br>訳されています (有効な)場<br>-ザーが実際にデバイスを停止<br>なを停止する必要があります。<br>なき停止する必要があります。<br>こ自動的にデバイスを配置し<br>ンブルの停止はデバイスの停<br>近いデバイスを停止します。こ<br>ロ付時刻<br>2000/01。 | ド<br>合のボタンで停止<br>としたときに正確<br>このオプションを<br>は液晶の表示を<br>ます。このオプショ<br>止を自動的に。<br>このオプションを使<br>?停止します。<br>で停止します。:<br>701 10:00   | とすることができます<br>なタイムスタンブを注<br>選択は、デバイスが<br>更新する (バッテリ<br>いンは、ループを上書<br>用するには、デバイ | 。<br>持つことが重要です。<br>停止するまで新しい<br>一の排出)の新しい<br>きでなく使用できま<br>スは、日付時刻に  |
| 停止オプション<br>デバイスは常にソフトウェ<br>ユーザーによる停止は最<br>ログーには、ボタンまたは<br>値をとり続けることを育明<br>サンブルを取る続けます。<br>メモリがいっぱいになると<br>す。<br>ログに記録されたサンプ)<br>日付時刻の停止は、選<br>開始する必要があります<br>停止オプション:<br>○ ユーザーによる停止が<br>● 停止の場合<br>○ サンブルを停止します。<br>・<br>サンプルを停止します。 | アまたはどのオブションが選<br>適ループを上書きまたはユ・<br>ソフトウェアを介してデバイブ<br>未します。それは書き込みよ<br>。<br>完全に停止は停止モード<br>ルの設定数が達したときサ<br>訳した日時に可能な限り<br>た。<br>が必要です。<br>す。<br>ます。<br>51 ♀ | パラメーター ウィザー<br>訳されています (有効な)場<br>- ザーが実際にデバイスを停止<br>なを停止する必要があります。<br>に自動的にデバイスを配置し<br>ンブルの停止はデバイスの停<br>近いデバイスを停止します。<br>○ ボタンで<br>日付時刻<br>2000/01,         | ド<br>合のボタンで停止<br>したときに正確:<br>このオプションを<br>ます。このオプショ<br>ます。このオプショ<br>止を自動的に。<br>このオプションを使<br>?停止します。<br>で停止します。:<br>701 10:00 | とすることができます<br>なタイムスタンプを打<br>選択は、デバイスが<br>更新する (パッテリ<br>いンは、ループを上書<br>用するには、デバイ | 。<br>行うことが重要です。<br>何止するまで新しい<br>一の排出)の新しい<br>きでなく使用できま<br>スは、日付時刻に  |
| 停止オプション<br>デバイスは常にソフトウェ<br>ユーザーによる停止は最<br>ユーザーは、ボタンまたは<br>値をとり続けることを意味<br>サンブルを取る続けます。<br>メモリがいっぱいになると<br>す。<br>ログに記録されたサンプル<br>日付時刻の停止は、選<br>停止オプション:<br>① ユーザーによる停止が<br>④ 停止の場合<br>① サンブルを停止しまう。<br>サンブルを停止しまう。                     | アまたはどのオプションが選<br>適ループを上書きまたはユ・<br>ソフトウェアを介してデバイブ<br>未します。それは書き込みよ<br>。<br>完全に停止は停止モード<br>ルの設定数が達したときサ<br>訳した日時に可能な限り<br>た。<br>が必要です。<br>す。<br>ます。<br>51 ℃ | パラメーター ウィザー<br>訳されています (有効な)場<br>-ザーが実際にデバイスを停止<br>なを停止する必要があります。<br>に自動的にデバイスを配置し<br>ンブルの停止はデバイスの停<br>近いデバイスを停止します。こ<br>ロ付時刻<br>2000/01,                   | ド<br>合のボタンで停止<br>したときに正確。<br>このオプションを<br>は液晶の表示を<br>ます。このオプショ<br>止を自動的に。<br>このオプションを使<br>?停止します。<br>で停止します。:<br>701 10:00   | とすることができます<br>なタイムスタンプを持<br>選択は、デバイスが<br>更新する (バッテリ<br>いは、ループを上書<br>用するには、デバイ  | 。<br>行うことが重要です。<br>何止するまで新しい<br>一の排出)の新しい<br>きでなく使用できま<br>スは、日付時刻に  |

|                     |                                  | パラメーター ウィザート                               | *                               |                      |
|---------------------|----------------------------------|--------------------------------------------|---------------------------------|----------------------|
| チャンネル選              | 択                                |                                            |                                 |                      |
| デバイフを右か             | にするチャネルを選切します                    | t.                                         |                                 |                      |
| 右効なチャンス             | ルデータだけは記録された                     | 。<br>と表示されることになります                         |                                 |                      |
| 2番目のチャネ<br>う。1つのチャン | ルを有効にする (湿度) 無<br>ネルのデータ デバイスをプロ | 効になりますこのチャネルに自動的にチ<br>リグラムする場合のみ、2 番目のチャネル | ャンネルの温度のみを持つデバ<br>を有効にする、予期せぬ動作 | イスをプログラムましょ<br>なります。 |
| ● 温度                |                                  |                                            |                                 |                      |
| ○湿度                 |                                  |                                            |                                 |                      |
| ○ 湿度と温度             | F.                               |                                            |                                 |                      |
|                     |                                  |                                            |                                 |                      |
|                     |                                  |                                            |                                 |                      |
|                     |                                  |                                            |                                 |                      |
|                     |                                  |                                            |                                 |                      |
|                     |                                  |                                            |                                 |                      |
|                     |                                  |                                            |                                 |                      |
|                     |                                  |                                            |                                 |                      |
|                     |                                  |                                            |                                 |                      |
|                     |                                  |                                            |                                 |                      |
|                     |                                  |                                            |                                 |                      |
| 更ろ                  |                                  |                                            | 10                              | ++11/1711            |
|                     |                                  |                                            |                                 |                      |
|                     |                                  | パラメーター ウィザート                               | *                               |                      |
|                     |                                  |                                            |                                 |                      |
| チャネルの制              | 限                                |                                            |                                 |                      |
| 有効にしてチャ             | ネルの制限の構成は、指定                     | Eした上限と下限の制限に対してログに                         | :記録された値をチェックするデノ                | (イスが強制されます。          |
| 制限を超えたな<br>示するボタンを  | 島合デバイスがクロスに LCI<br>押すと、またによって信号が | D に表示される目盛りシンボルを自動的<br>「赤点滅を使用して X 記号。     | 的に変更されます。ステータスま                 | たは LCD メニューを表        |
| チャンネル 1: 温          | 度                                | チャンネル 2:                                   | 湿度                              |                      |
| ✓ 制限を有効             | りにします。                           | 制限を有                                       | 効にします。                          |                      |
| 上限值:                | 50.0 🗘 °C                        | 上限值:                                       | 90.0 🗘 %RH                      |                      |
| 下限值:                | -20.0 🗘 °C                       | 下限值:                                       | 10.0 🗘 %RH                      |                      |
|                     |                                  |                                            |                                 |                      |
|                     |                                  |                                            |                                 |                      |
|                     |                                  |                                            |                                 |                      |
|                     |                                  |                                            |                                 |                      |
|                     |                                  |                                            |                                 |                      |
|                     |                                  |                                            |                                 |                      |
|                     |                                  |                                            |                                 |                      |
|                     |                                  |                                            |                                 |                      |
|                     |                                  |                                            |                                 |                      |
|                     |                                  |                                            |                                 |                      |
|                     |                                  |                                            |                                 |                      |
|                     |                                  |                                            |                                 |                      |

|          |              | ×      |
|----------|--------------|--------|
| えた連続するサン | ンプルの数にアラームの過 | 誕      |
|          |              |        |
| 0 0      | サンプル         |        |
|          |              |        |
|          |              |        |
|          |              |        |
|          |              |        |
|          |              |        |
|          |              |        |
|          |              |        |
|          |              |        |
|          |              |        |
|          |              |        |
|          |              |        |
|          |              |        |
|          |              |        |
| 次        | キャンセノ        | L      |
|          | 次            | 次 キャンセ |

|                         |                               | パラメーター ウィザード                     |                     |            |
|-------------------------|-------------------------------|----------------------------------|---------------------|------------|
| <b>コーポー</b> のコメット       |                               |                                  |                     |            |
|                         |                               |                                  |                     |            |
| これは、デバイスにブ<br>ス旅行または実験を | ログラムはフリー フォーム:<br>記述する使用することが | ユーザー テキスト フィールドです。 それは<br>「できます。 | 、任意の方法でデバイスには影響     | 響しませんが、デバイ |
| デパイスが開始され<br>がファイルに保存され | た後、このテキストは、デノ<br>いた後に決して変更できま | バイスが再利用されるまでに編集するこ<br>ます。        | ことができません。 テキストは、 ログ | に記録されたデータ  |
| ユーザーのコメント:              |                               |                                  |                     |            |
| Enter text here.        |                               |                                  |                     |            |
|                         |                               |                                  |                     |            |
|                         |                               |                                  |                     |            |
|                         |                               |                                  |                     |            |
|                         |                               |                                  |                     |            |
| 使用される文字: 16/10          | 50                            |                                  |                     |            |
|                         |                               |                                  |                     |            |
|                         |                               |                                  |                     |            |
|                         |                               |                                  |                     |            |
|                         |                               |                                  |                     |            |
|                         |                               |                                  |                     |            |
|                         |                               |                                  |                     |            |
|                         |                               |                                  |                     |            |
|                         |                               |                                  |                     |            |
|                         |                               |                                  |                     |            |
| 戻る                      |                               |                                  | 次                   | キャンセル      |

|                                               | パラメーター ウィザード                                                         |
|-----------------------------------------------|----------------------------------------------------------------------|
| データのセキュリティ                                    |                                                                      |
| ボタンを再利用再ストンプまたはデバイスの<br>用と、デバイスがチャネル制限を超えていれ  | の停止時 4 秒を保持することによって任意のデバイスを使用することができます。ボタンを再利<br>ない場合のみ動作します。        |
| 🗌 ボタンを再利用.                                    |                                                                      |
| パスワードによるデバイスのセキュリティ保護<br>有効なパスワードを指定しない限り、ソフト | 態には、デバイスのソフトウェア制御が制限されます。デバイスはプログラム、立ち止まったまたは<br>トウェアを再利用することができません。 |
| ご注意ください失われたパスワードを回復                           | することが可能だ!                                                            |
| なおその場合ボタンで停止または再使用<br>る場合。                    | しボタンが有効になります彼ら内部で無効になりますデバイスによってパスワードが設定されてい                         |
| パスワードでデバイスを保護します。                             |                                                                      |
| パスワード:                                        |                                                                      |
|                                               |                                                                      |
| 確認します。:                                       |                                                                      |
|                                               |                                                                      |
|                                               |                                                                      |
|                                               |                                                                      |
|                                               |                                                                      |
|                                               |                                                                      |
|                                               |                                                                      |
|                                               |                                                                      |
|                                               |                                                                      |

|                                                     | ////-                                  | 9- 919-F                            |                        |     |
|-----------------------------------------------------|----------------------------------------|-------------------------------------|------------------------|-----|
| パラメーターの概要                                           |                                        |                                     |                        |     |
| これはパラメーター ウィザードの終わり                                 | Jです。[完了]、変更を保存                         | し、ウィザードを終了します。                      |                        |     |
| 旅行情報:                                               |                                        |                                     |                        | 1   |
| 16384 サンプル 11日 09:04:00 デ<br>今起動した場合 (2017/07/05 17 | バイスの前に いっぱいになる<br>:53:07) 開始遅延 00:10:0 | と、自動的に停止します。<br>0 デバイスで自動的に停止します。20 | 17/07/17 3:07:07 (サンプル | ~   |
| デバイス単位:                                             | °C                                     | 開始遅延:                               | 00:10:00               |     |
| サンプル期間:                                             | 00:01:00                               |                                     |                        |     |
| ボタンで開始します。:                                         | [はい]                                   | ボタンで停止します。:                         | [はい]                   |     |
| 日付時刻で開始します。:                                        | いいえ                                    | 日付時刻で停止します。:                        | いいえ                    |     |
| ループの上書き:                                            | いいえ                                    | サンプルを停止します。:                        | いいえ                    |     |
| タグを配置することを許可します。:                                   | [はい]                                   | 停止の場合:                              | [はい]                   |     |
| ボタンを再利用.:                                           | いいえ                                    | LCD メニューを有効にします。:                   | [はい]                   |     |
| パスワードで保護されました。:                                     | いいえ                                    | 拡張の LCD メニュー:                       | いいえ                    |     |
| チャンネル 1:                                            | 温度                                     | チャンネル 2:                            | 湿度                     |     |
| 有効になっています。:                                         | [はい]                                   | 有効になっています。:                         | いいえ                    | 1   |
| 制限を有効にします。:                                         | [はい]                                   |                                     |                        |     |
| アラームの遅延:                                            | o サンプル                                 |                                     |                        |     |
| <                                                   |                                        |                                     | >                      | , . |
| 夏る                                                  |                                        | [m]                                 | 71 ++1/47              | Ш.  |

【グラフガイド】

|                                                                   | グラフ ガイド                                                                                                    |                                                                                              | ×                                                      |
|-------------------------------------------------------------------|----------------------------------------------------------------------------------------------------|----------------------------------------------------------------------------------------------|--------------------------------------------------------|
| <b>グラフ ガイド</b><br>このガイドは、Temp<br>このガイドで説明す                        | oWrite ソフトウェア内でグラフを使用する方法を<br>る主なトピックは、ズームおよびグラフをスクロール                                                                                                    | 示すものです。<br>するために各種のショート                                                                      | カットの使用の。                                               |
| 戻る                                                                |                                                                                                    | 次                                                                                            | キャンセル                                                  |
|                                                                   |                                                                                                    |                                                                                              |                                                        |
|                                                                   | グラフ ガイド                                                                                                    |                                                                                              | ×                                                      |
| 拡大/縮小ボタ:<br>グラフを拡大または<br>本的な方法です。<br>自動ズー<br>残りのボタンは、値<br>は、このガイド | ン<br>縮小するために使用できる 5 ズーム ボタンがあり<br>各ボタンがそれの上にマウスを置く場合にツール と<br>し、ボタンが任意の限界線を含む timespan とん<br>()<br>全件表示します。<br>詰または時間軸に沿ってグラフを約 20% たびに加<br>の残りの部分で他のショートカットによって提供さ<br>()<br>()<br>()<br>()<br>()<br>()<br>()<br>()<br>()<br>()<br>()<br>()<br>() | はす。これは、グラフの表:<br>とントが表示されます注意<br>直の範囲全体をズームアウ<br>な大/縮小して使用できま<br>れるよりも大きいズーム機<br>X 積をスームレます。 | 示を拡大する最も基<br>してください。<br>かします。<br>す。これらのボタンに<br>能ができます。 |
| 戻る                                                                | ]                                                                                                    | 次                                                                                            | キャンセル                                                  |

|                                                                                                    | /////                                                                                                    |
|----------------------------------------------------------------------------------------------------|----------------------------------------------------------------------------------------------------|
| ズームのショートカット                                                                                                   |                                                                                                    |
| 次の表は、グラフをズームする                                                                                                | ための他のすべてのオプションを示しています。                                                                                                    |
| ショートカット                                                                                                    | 説明                                                                                                    |
| SHIFT キー + 選択<br>SHIFT キーを押しながらクリッ                                                                            | SHIFT キーを押しながらマウスでズームインしたいエリアを選択します。<br>ック SHIFT キーを押しながらマウスをクリックして、グラフが急上昇します。                                                                                                    |
| ALT キーを押しなからクリック<br>マウスのスクロール ホイール                                                                            | ALT キーを押しなからマウスをクリックして、クラフを縮小します。<br>マウスのマクロール ホイールを使用して、グラフを近くしまたりスったりです                                                                                                    |
| 軸のスクロール パー                                                                                                    | マウスのスクロールホイールを使用して、グラフでズーム出たり入ったりです。                                                                                                    |
| CTR キーと + キーまたは - キ・                                                                                          | <ul> <li>CTRL キーを押しながらキーを押し、キーを押すと ctrl キーを押しながらグラフのズーム<br/>されます + -キーのグラフがズームされます。</li> </ul>                                                                                                    |
| ピンチまたは広がりのジェスチ                                                                                                | ャ タッチ スクリーン デバイスを使用して、ズームインし、ズームアウトするジェスチャーを普<br>及するピンチ ジェスチャーを使用して、グラフを拡大できます。                                                                                                    |
|                                                                                                    |                                                                                                    |
|                                                                                                    |                                                                                                    |
|                                                                                                    |                                                                                                    |
|                                                                                                    |                                                                                                    |
|                                                                                                    |                                                                                                    |
|                                                                                                    |                                                                                                    |
|                                                                                                    |                                                                                                    |
| 戻る                                                                                                    | 次 キャンセル                                                                                                    |
|                                                                                                    |                                                                                                    |
|                                                                                                    |                                                                                                    |
|                                                                                                    | グラフ ガイド ×                                                                                                    |
|                                                                                                    | グラフ ガイド ×                                                                                                    |
| スクロールしているショート                                                                                                 | グラフ ガイド ×<br><b>^カット</b>                                                                                                    |
| <b>スクロールしているショート</b><br>次の表は、拡大した場合は0                                                                         | グラフ ガイド<br><b>×カット</b><br>のみ動作をスクロール グラフをスクロールするためのすべてのオプションを示しています。                                                                                                    |
| スクロールしているショート<br>次の表は、拡大した場合はの<br>ショートカット                                                                     | グラフ ガイド<br>×<br>かット<br>のみ動作をスクロール グラフをスクロールするためのすべてのオプションを示しています。<br>説明                                                                                                    |
| <b>スクロールしているショート</b><br>次の表は、拡大した場合はの<br>ショートカット<br>マウスのクリックとドラッグ                                             | グラフ ガイド<br>×カット<br>のみ動作をスクロール グラフをスクロールするためのすべてのオプションを示しています。<br>説明<br>クリックし、マウスの左ボタンを使用してグラフをドラッグしてドラッグ、グラフにスクロールが<br>できます。                                                                                                    |
| スクロールしているショート<br>次の表は、拡大した場合はの<br>ショートカット<br>マウスのクリックとドラッグ<br>軸のスクロール パー                                      | グラフ ガイド<br>×<br>かット<br>のみ動作をスクロール グラフをスクロールするためのすべてのオプションを示しています。<br>説明<br>クリックし、マウスの左ボタンを使用してグラフをドラッグしてドラッグ、グラフにスクロールが<br>できます。<br>スクロール バーの矢印を使用することまたはクリックし、グラフをスクロールするスクロール<br>バーをドラッグ可能性があります。                                                                                                    |
| スクロールしているショート<br>次の表は、拡大した場合はの<br>ショートカット<br>マウスのクリックとドラッグ<br>軸のスクロール パー<br>CTRL キー + 矢印キー                    | グラフ ガイド<br>×カット<br>のみ動作をスクロール グラフをスクロールするためのすべてのオプションを示しています。<br>説明<br>クリックし、マウスの左ボタンを使用してグラフをドラッグしてドラッグ、グラフにスクロールが<br>できます。<br>スクロール バーの矢印を使用することまたはクリックし、グラフをスクロールするスクロール<br>バーをドラッグ可能性があります。<br>体つき、CTRL キーと使用して保持している矢印キー (最大、下、左、右)、スクロール グ<br>ラフを方向キーの方向へ。                                                                                   |
| スクロールしているショート<br>次の表は、拡大した場合はの<br>ショートカット<br>マウスのクリックとドラッグ<br>軸のスクロール パー<br>CTRL キー + 矢印キー<br>パンおよびフリック ジェスチャ | グラフ ガイド<br>×<br>かット<br>のみ動作をスクロール グラフをスクロールするためのすべてのオブションを示しています。<br>説明<br>クリックし、マウスの左ボタンを使用してグラフをドラッグしてドラッグ、グラフにスクロールが<br>できます。<br>スクロール バーの矢印を使用することまたはクリックし、グラフをスクロールするスクロール<br>バーをドラッグ可能性があります。<br>体つき、CTRL キーと使用して保持している矢印キー (最大、下、左、右)、スクロール グ<br>ラフを方向キーの方向へ。<br>タッチ スクリーン デバイスを使用している場合は、パン ジェスチャやフリック ジェスチャを<br>使用して、グラフをスクロールできます。       |
| スクロールしているショート<br>次の表は、拡大した場合はの<br>ショートカット<br>マウスのクリックとドラッグ<br>軸のスクロール パー<br>CTRL キー + 矢印キー<br>パンおよびフリック ジェスチャ | グラフ ガイド<br>×カット<br>のみ動作をスクロール グラフをスクロールするためのすべてのオプションを示しています。<br>説明<br>クリックし、マウスの左ボタンを使用してグラフをドラッグしてドラッグ、グラフにスクロールが<br>できます。<br>スクロール バーの矢印を使用することまたはクリックし、グラフをスクロールするスクロール<br>バーをドラッグ可能性があります。<br>体つき、CTRL キーと使用して保持している矢印キー (最大、下、左、右)、スクロール グ<br>ラフを方向キーの方向へ。<br>タッチ スクリーン デバイスを使用している場合は、パン ジェスチャやフリック ジェスチャを<br>使用して、グラフをスクロールできます。           |
| スクロールしているショート<br>次の表は、拡大した場合はの<br>ショートカット<br>マウスのクリックとドラッグ<br>軸のスクロール パー<br>CTRL キー + 矢印キー<br>パンおよびフリック ジェスチャ | グラフ ガイド<br>ペカット<br>のみ動作をスクロール グラフをスクロールするためのすべてのオプションを示しています。<br>説明<br>クリックし、マウスの左ボタンを使用してグラフをドラッグしてドラッグ、グラフにスクロールが<br>できます。<br>スクロール バーの矢印を使用することまたはクリックし、グラフをスクロールするスクロール<br>バーをドラッグ可能性があります。<br>体つき、CTRL キーと使用して保持している矢印キー (最大、下、左、右)、スクロール グ<br>ラフを方向キーの方向へ。<br>タッチ スクリーン デバイスを使用している場合は、パン ジェスチャやフリック ジェスチャを<br>使用して、グラフをスクロールできます。           |
| スクロールしているショート<br>次の表は、拡大した場合はの<br>ショートカット<br>マウスのクリックとドラッグ<br>軸のスクロール パー<br>CTRL キー + 矢印キー<br>パンおよびフリック ジェスチャ | グラフ ガイド × ケカット のみ動作をスクロール グラフをスクロールするためのすべてのオプションを示しています。 説明 クリックし、マウスの左ボタンを使用してグラフをドラッグしてドラッグ、グラフにスクロールができます。 スクロール パーの矢印を使用することまたはクリックし、グラフをスクロールするスクロール<br>パーをドラッグ可能性があります。 体つき、CTRL キーと使用して保持している矢印キー (最大、下、左、右)、スクロール グラフを方向キーの方向へ。 タッチ スクリーン デバイスを使用している場合は、パン ジェスチャやフリック ジェスチャを 使用して、グラフをスクロールできます。                                         |
| スクロールしているショート<br>次の表は、拡大した場合はの<br>ショートカット<br>マウスのクリックとドラッグ<br>軸のスクロール パー<br>CTRL キー + 矢印キー<br>パンおよびフリック ジェスチャ | グラフ ガイド × トカット のみ動作をスクロール グラフをスクロールするためのすべてのオプションを示しています。 説明 クリックし、マウスの左ボタンを使用してグラフをドラッグしてドラッグ、グラフにスクロールができます。 スクロール バーの矢印を使用することまたはクリックし、グラフをスクロールするスクロール<br>バーをドラッグ可能性があります。 体つき、CTRL キーと使用して保持している矢印キー(最大、下、左、右)、スクロール グラフを方向キーの方向へ。 タッチ スクリーン デバイスを使用している場合は、パン ジェスチャやフリック ジェスチャを<br>使用して、グラフをスクロールできます。                                       |
| スクロールしているショート<br>次の表は、拡大した場合はの<br>ショートカット<br>マウスのクリックとドラッグ<br>軸のスクロール パー<br>CTRL キー + 矢印キー<br>パンおよびフリック ジェスチャ | ガラフ ガイド     メカット     のみ動作をスクロール グラフをスクロールするためのすべてのオプションを示しています。     説明     クリックし、マウスの左ボタンを使用してグラフをドラッグしてドラッグ、グラフにスクロールが     できます。     スクロール パーの矢印を使用することまたはクリックし、グラフをスクロールするスクロール     パーをドラッグ可能性があります。     体つき、CTRL キーと使用して保持している矢印キー(最大、下、左、右)、スクロール グ     ラフを方向キーの方向へ。     タッチ スクリーン デバイスを使用している場合は、パン ジェスチャやフリック ジェスチャを     使用して、グラフをスクロールできます。 |
| スクロールしているショート<br>次の表は、拡大した場合はの<br>ショートカット<br>マウスのクリックとドラッグ<br>軸のスクロール パー<br>CTRL キー + 矢印キー<br>パンおよびフリック ジェスチャ | ガラフ ガイド     メカット     のみ動作をスクロール グラフをスクロールするためのすべてのオプションを示しています。     説明     クリックし、マウスの左ボタンを使用してグラフをドラッグしてドラッグ、グラフにスクロールができます。     スクロール バーの矢印を使用することまたはクリックし、グラフをスクロールするスクロール     バーをドラッグ可能性があります。     体つき、CTRL キーと使用して保持している矢印キー(最大、下、左、右)、スクロール グ     ラフを方向キーの方向へ。     タッチ スクリーン デバイスを使用している場合は、パン ジェスチャやフリック ジェスチャを     使用して、グラフをスクロールできます。      |
| スクロールしているショート<br>次の表は、拡大した場合はの<br>ショートカット<br>マウスのクリックとドラッグ<br>軸のスクロール パー<br>CTRL キー + 矢印キー<br>パンおよびフリック ジェスチャ | メカット かみ動作をスクロール グラフをスクロールするためのすべてのオブションを示しています。 説明 クリックし、マウスの左ボタンを使用してグラフをドラッグしてドラッグ、グラフにスクロールができます。 スクロール バーの矢印を使用することまたはクリックし、グラフをスクロールするスクロール バーをドラッグ可能性があります。 体つき、CTRL キーと使用して保持している矢印キー(最大、下、左、右)、スクロール グラフを方向キーの方向へ。 タッチ スクリーン デバイスを使用している場合は、パン ジェスチャやフリック ジェスチャを 使用して、グラフをスクロールできます。                                                       |
| スクロールしているショート<br>次の表は、拡大した場合はの<br>ショートカット<br>マウスのクリックとドラッグ<br>軸のスクロール パー<br>CTRL キー + 矢印キー<br>パンおよびフリック ジェスチャ | メカット のみ動作をスクロールグラフをスクロールするためのすべてのオブションを示しています。 説明 クリックし、マウスの左ボタンを使用してグラフをドラッグしてドラッグ、グラフにスクロールができます。 スクロール バーの矢印を使用することまたはクリックし、グラフをスクロールするスクロール バーをドラッグ可能性があります。 体つき、CTRLキーと使用して保持している矢印キー(最大、下、左、右)、スクロールグ ラフを方向キーの方向へ。 タッチ スクリーン デバイスを使用している場合は、パン ジェスチャやフリック ジェスチャを 使用して、グラフをスクロールできます。                                                         |

|                                                                              | 2                                                                                                    | ラフガイド                                                 |                                                |                                  |
|------------------------------------------------------------------------------|----------------------------------------------------------------------------------------------------|-------------------------------------------------------|------------------------------------------------|----------------------------------|
| 制限表示                                                                         |                                                                                                    |                                                       |                                                |                                  |
| 上限と下限の限界                                                                     | 「線は一般的に有用、時々 グラ                                                                                                    | フを整理できデータ                                             | を参照してくださいする                                    | は難しいこと。限界                        |
| 線を単に表示する                                                                     | 場合、チェック ボックスをオフまた                                                                                                    | はグラフ ツールバーの                                           | カチェック ボックスをチョ                                  | <b>ニックします。</b>                   |
| 温度の限界線                                                                       | を示します。                                                                                                    |                                                       |                                                |                                  |
| 一 温度の限界線 チャックボックフロ                                                           | を示します。<br>チャンネルが有効になって 夜到                                                                                            | マナプションをすかい                                            | 制限がたろため方法                                      | **                               |
| / 2// ///////                                                                |                                                                                                    | /////u/u                                              | - 10 10 10 10 10 10 10 10 10 10 10 10 10       |                                  |
|                                                                              |                                                                                                    |                                                       |                                                |                                  |
|                                                                              |                                                                                                    |                                                       |                                                |                                  |
|                                                                              |                                                                                                    |                                                       |                                                |                                  |
|                                                                              |                                                                                                    |                                                       |                                                |                                  |
|                                                                              |                                                                                                    |                                                       |                                                |                                  |
|                                                                              |                                                                                                    |                                                       |                                                |                                  |
|                                                                              |                                                                                                    |                                                       |                                                |                                  |
|                                                                              |                                                                                                    |                                                       |                                                |                                  |
|                                                                              |                                                                                                    |                                                       |                                                |                                  |
|                                                                              |                                                                                                    |                                                       |                                                |                                  |
| Ξx.                                                                          |                                                                                                    | Г                                                     | Ve                                             | الطريقينا                        |
| 戻る                                                                           |                                                                                                    | L                                                     | 次                                              | キャノセル                            |
|                                                                              |                                                                                                    |                                                       |                                                |                                  |
|                                                                              | グ                                                                                                    | ラフ ガイド                                                |                                                |                                  |
|                                                                              |                                                                                                    |                                                       |                                                |                                  |
| グラフ ポップアッ                                                                    | プ十字                                                                                                    |                                                       |                                                |                                  |
|                                                                              |                                                                                                    |                                                       |                                                |                                  |
| 表示されるデータ点                                                                    | があるを提供、グラフ上にマウス                                                                                                    | カーソルを移動、そ                                             | のグラフの点に関する                                     | 有用な情報を示す                         |
| 表示されるデータ点<br>十字ポップアップが                                                       | があるを提供、グラフ上にマウス<br>「届きます。<br>コキジョセキネストにトーストロープ                                                                       | カーソルを移動、そ                                             | のグラフの点に関する                                     | 有用な情報を示す                         |
| 表示されるデータ点<br>十字ポップアップが<br>次のチェック ボック                                         | 気があるを提供、グラフ上にマウス<br>「届きます。<br>スを選択することによって十字ポ                                                                        | カーソルを移動、そ<br>ップアップで追加の                                | ・のグラフの点に関する<br>データを表示する場合                      | 有用な情報を示す<br>を選択します。              |
| 表示されるデータ点<br>十字ポップアップが<br>次のチェック ボック<br>〇 グラフのポップア                           | 気があるを提供、グラフ上にマウス<br>「届きます。<br>スを選択することによって十字ポ<br>"ップで追加情報を表示します。                                                     | カーソルを移動、そ<br>ップアップで追加の                                | のグラフの点に関する<br>データを表示する場合                       | 有用な情報を示す<br>を選択します。              |
| 表示されるデータ点<br>十字ポップアップが<br>次のチェック ボック<br>グラフのボップフ<br>選択するとこれが刊                | ながあるを提供、グラフ上にマウス<br>「届きます。<br>スを選択することによって十字ポ<br>ップで追加情報を表示します。<br>そ均値として平均値によってとら                                   | カーソルを移動、そ<br>ップアップで追加の<br>timespan の最初                | のグラフの点に関する<br>データを表示する場合<br>ロのサンプル番号が表         | 有用な情報を示す<br>を選択します。<br>示されます。表示に |
| 表示されるデータ点<br>十字ポップアップが<br>次のチェック ボック<br>のチェック ボック<br>辺沢するとこれが平<br>ズームインしている場 | ながあるを提供、グラフ上にマウス<br>「届きます。<br>スを選択することによって十字ポ<br><sup>2</sup> ップで追加情報を表示します。<br>平均値として平均値によってとら<br>身合、個々 のポイント サンプル要 | カーソルを移動、そ<br>ップアップで追加の<br>timespan の最初<br>なだけが表示されま   | :のグラフの点に関する<br>データを表示する場合<br>Dのサンブル番号が表<br>す。  | 有用な情報を示す<br>を選択します。<br>示されます。表示に |
| 表示されるデータ点<br>十字ポップアップが<br>次のチェック ボック<br>グラフのポップフ<br>選択するとこれが平<br>ズームインしている場  | ながあるを提供、グラフ上にマウス<br>「届きます。<br>スを選択することによって十字ポ<br>ップで追加情報を表示します。<br>平均値として平均値によってとら<br>号合、個々 のポイント サンプル参              | カーソルを移動、そ<br>ップアップで追加の<br>timespan の最初<br>がだけが表示されま   | :のグラフの点に関する<br>データを表示する場合<br>Dのサンプル番号が表<br>す。  | 有用な情報を示す<br>を選択します。<br>示されます。表示に |
| 表示されるデータ点<br>十字ポップアップが<br>次のチェック ボック<br>グラフのポップフ<br>選択するとこれが平<br>ズームインしている対  | 気があるを提供、グラフ上にマウス<br>「届きます。<br>スを選択することによって十字ポ<br>アップで追加情報を表示します。<br>平均値として平均値によってとら<br>局合、個々 のポイント サンプル要             | カーソルを移動、そ<br>ップアップで追加の:<br>timespan の最初<br>なだけが表示されま  | :のグラフの点に関する<br>データを表示する場合<br>のサンブル番号が表<br>す。   | 有用な情報を示す<br>を選択します。<br>示されます。表示に |
| 表示されるデータ点<br>十字ポップアップが<br>次のチェック ボック<br>「 グラフのポップフ<br>選択するとこれが<br>ズームインしている対 | ながあるを提供、グラフ上にマウス<br>「届きます。<br>スを選択することによって十字ポ<br>マップで追加情報を表示します。<br>P均値として平均値によってとら<br>身合、個々のポイントサンプル表               | カーソルを移動、そ<br>ップアップで追加の<br>timespan の最初<br>なだけが表示されま   | :のグラフの点に関する<br>データを表示する場合<br>Dのサンプル番号が表<br>す。  | 有用な情報を示す<br>を選択します。<br>示されます。表示に |
| 表示されるデータ点<br>十字ポップアップが<br>次のチェック ボック<br>グラフのポップフ<br>選択するとこれが平<br>ズームインしている対  | 気があるを提供、グラフ上にマウス<br>「届きます。<br>スを選択することによって十字ポ<br>?ップで追加情報を表示します。<br>P均値として平均値によってとら<br>局合、個々のポイントサンプル要               | カーソルを移動、そ<br>ップアップで追加の<br>timespan の最初<br>なだけが表示されま   | :のグラフの点に関する<br>データを表示する場合<br>Dのサンブル番号が表<br>す。  | 有用な情報を示す<br>を選択します。<br>示されます。表示に |
| 表示されるデータ点<br>十字ポップアップが<br>次のチェック ボック<br>の グラフのポップフ<br>選択するとこれが<br>ズームインしている対 | ながあるを提供、グラフ上にマウス<br>「届きます。<br>スを選択することによって十字ポ<br>マップで追加情報を表示します。<br>P均値として平均値によってとら<br>身合、個々のポイントサンプル参               | カーソルを移動、そ<br>ップアップで追加の<br>timespan の最初<br>なだけが表示されま   | :のグラフの点に関する<br>データを表示する場合<br>Dのサンプル番号が表<br>す。  | 有用な情報を示す<br>を選択します。<br>示されます。表示に |
| 表示されるデータ点<br>十字ポップアップが<br>次のチェック ボック<br>グラフのポップフ<br>選択するとこれが<br>ズームインしている対   | 気があるを提供、グラフ上にマウス<br>「届きます。<br>スを選択することによって十字ポ<br>?ップで追加情報を表示します。<br>P均値として平均値によってとら<br>身合、個々のポイントサンプル要               | カーソルを移動、そ<br>ップアップで追加の<br>timespan の最初<br>なだけが表示されま   | :のグラフの点に関する<br>データを表示する場合<br>0のサンプル番号が表<br>す。  | 有用な情報を示す<br>を選択します。<br>示されます。表示に |
| 表示されるデータ点<br>十字ポップアップが<br>次のチェック ボック<br>「 グラフのポップフ<br>選択するとこれが<br>ズームインしている場 | ながあるを提供、グラフ上にマウス<br>「届きます。<br>スを選択することによって十字ポ<br>アップで追加情報を表示します。<br>P均値として平均値によってとら<br>骨合、個々のポイントサンプル参               | カーソルを移動、そ<br>ップアップで追加の<br>timespan の最初<br>なだけが表示されま   | :のグラフの点に関する<br>データを表示する場合<br>Dのサンブル番号が表<br>す。  | 有用な情報を示す<br>を選択します。<br>示されます。表示に |
| 表示されるデータ点<br>十字ポップアップが<br>次のチェック ボック<br>グラフのボップフ<br>選択するとこれが<br>ズームインしている様   | 気があるを提供、グラフ上にマウス<br>「届きます。<br>スを選択することによって十字ポ<br>アップで追加情報を表示します。<br>平均値として平均値によってとら<br>局合、個々のポイントサンプル表               | カーソルを移動、そ<br>ップアップで追加の<br>timespan の最初<br>なだけが表示されま   | :のグラフの点に関する<br>データを表示する場合<br>10のサンプル番号が表<br>す。 | 有用な情報を示す<br>を選択します。<br>示されます。表示に |
| 表示されるデータ点<br>十字ポップアップが<br>次のチェック ボック<br>「 グラフのポップフ<br>選択するとこれが<br>ズームインしている場 | ながあるを提供、グラフ上にマウス<br>「届きます。<br>スを選択することによって十字ボ<br>アップで追加情報を表示します。<br>P均値として平均値によってとら<br>骨合、個々のポイントサンプル参               | .カーソルを移動、そ<br>ップアップで追加の:<br>timespan の最初<br>なだけが表示されま | :のグラフの点に関する<br>データを表示する場合<br>りのサンブル番号が表<br>す。  | 有用な情報を示す<br>を選択します。<br>示されます。表示に |
| 表示されるデータ点<br>十字ポップアップが<br>次のチェック ボック<br>グラフのボップフ<br>選択するとこれが<br>ズームインしている様   | 気があるを提供、グラフ上にマウス<br>「届きます。<br>スを選択することによって十字ポ<br>アップで追加情報を表示します。<br>平均値として平均値によってとら<br>局合、個々のポイントサンプル表               | カーソルを移動、そ<br>ップアップで追加の<br>timespan の最初<br>なだけが表示されま   | :のグラフの点に関する<br>データを表示する場合<br>10のサンプル番号が表<br>す。 | 有用な情報を示す<br>を選択します。<br>示されます。表示に |

| グラフ ガイド ×     |
|---------------|
| なる            |
| 戻る [完了] キャンセル |

トラブルシューティング

【お問合せ】

Temprecord MON-T2 温度ロガーに関し、WEB サイトのお問合せ、メール、FAX、電話などお問合せを 受け付けております。

ご連絡をご希望されるお客様は、以下へご連絡をお願いいたします。

WEB サイト: https://www.temprecord.jp/contact.html メール: info@temprecord.jp 電話: 03-5937-5721 FAX: 03-5937-5722

トレンドサイン株式会社 〒160-0023 東京都新宿区西新宿8-19-2 西新宿 TK ビル6F Temprecord 温度ロガー 担当者